Decision MakingInformation Sharing

 $\circ \text{ Directions}$ 

Restricted

## Manual VAATZ

## Cadastro de novos Materiais no Catalog

2022 Procurement Division Purchasing, Logistic & Custom Clearance

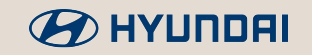

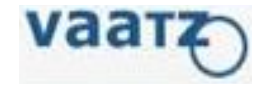

# Índice

## Pesquisa de Materiais no

VAATZ......03

Cadastro de novos

Materiais......06

Cadastro em

<u>Massa......16</u>

Modificação de cadastro de

Material.....24

**Bloqueio/Desbloqueio de Materiais no** 

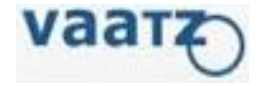

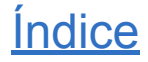

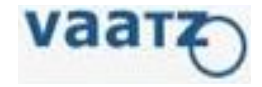

- 1. Após acessar o VAATZ, clique em 'Catalog'
- 2. Em seguida, automaticamente abrirá tela "Main Screen"

| < >             |                                      |            |                |           |              | 1 er                                     | Catalog                   | ering Syster<br>Mgm      | rcing Orde           | Sou          | equirement     | Re  | val Master | Approv      |
|-----------------|--------------------------------------|------------|----------------|-----------|--------------|------------------------------------------|---------------------------|--------------------------|----------------------|--------------|----------------|-----|------------|-------------|
|                 |                                      |            |                |           |              |                                          |                           |                          |                      |              | lain Screen    | фM  | My Menu 🧹  | Menu        |
|                 | irs search                           | PI. factor | Incl. Stop use | h in Bi 🔽 | O Searc      |                                          |                           | Unified Search           |                      |              |                |     | atalog 🕕   | С           |
|                 | <u></u>                              |            |                |           | 4            |                                          | -                         |                          |                      |              | 1              | 2   | een        | - Main Scr  |
| CLASS Display   |                                      |            |                |           |              |                                          | cted                      | Search within the se     | Q                    |              | sign CLASS     | ASS | q, Mgmt    | 🗉 Mass Re   |
| Cart Mgmt.      |                                      |            |                |           |              |                                          | Hama's Malda              | Mold and manufacturin    | ol Supplice Cotolog) | nt Reco.     | Total Item Cou | 1   |            | My Work     |
| Request status  |                                      |            |                |           |              |                                          | items/mords               | Service>Other Service    | al Supplies Catalog> | 5,349 Speci: |                |     |            | 🖬 Item mgmt |
| Catalog approva | •                                    |            |                |           |              | turing Items                             | ltems>Order made manufa   | Mold and manufacturin    | al Supplies Catalog> | 3,209 Speci: |                |     |            |             |
| FAQ             | Display more<br>Send. Mass Req. Cart | S          |                |           |              |                                          |                           |                          | Latest               | curacy       | O quantity Ad  | PO  |            |             |
| Manual          | Price Supplier                       | Company    | Progress       | Unit      | Maker        | Spec.                                    | Part name                 | Part No                  | Class                | Image        | New            |     |            |             |
| request guide   | 0                                    | нмв        | IN Use         | EA        | ЗМ           | I CA 27186, CA 27186, policarbonal       | CULOS SEGURANCA 3M V      | GD53820130716A102        | Other safety equipr  |              | Regi.          |     |            |             |
|                 | 1 <u>Iturri - Loja in Com</u>        | MBR        | IN Use         | PR        | ЭМ           | / Model: 1100 - CA 5674                  | ROT. AUDITIVO DE ESPUN    | GD53820120113A016        | Other safety equipr  |              | Regi.          |     |            |             |
|                 | 4 <u>Iturri - Loja in Com</u>        | нмв        | IN Use         | PR        | 3M           | Modelo SILICONE - CA: 11882<br>Tamanho M | ROTETOR AUDT TIPO PLU     | <u>GS620201510200009</u> | Other work applian   | R.           | Regi.          |     |            |             |
|                 | 38 <u>Iturri - Loja in Com</u>       | MBR        | IN Use         | EA        | BIOPROT      | EABSORVEDOR DE SUOR COM COE              | ONE AZUL COM CASQUET      | GD53820120111A034        | Other safety equipr  |              | Regi.          |     |            |             |
|                 | 45 <u>Iturri - Loia in Com</u>       | нмв        | IN Use         | PR        | PUBLIC PRODL | - CA 15578, LUVA, 9, ANSELL BRA          | UVA DYNEEMA HYFLEX 11     | GD53820120924A247        | Other safety equipr  |              | Regi.          |     |            |             |
|                 | 45 <u>Iturri - Loja in Com</u>       | НМВ        | IN Use         | PR        | PUBLIC PRODL | - CA 15578, LUVA, 8, ANSELL BRA          | UVA DYNEEMA HYFLEX 11     | GD53820120924A246        | Other safety equipr  |              | Regi.          |     |            |             |
|                 | 32 <u>Iturri - Loja in Com</u>       | нмв        | IN Use         | PR        | DANNY        | MAXIFLEX, G, BLACK, Maintena             | uva de Nylon e Elastano c | <u>GS62020121001A111</u> | Gloves               |              | Regi.          |     |            |             |
|                 | 20 Humi I air in onn                 | 10.05      |                | 00        | E ANDIG      | MUREY N BLAK MARK                        | 4. 80.1                   | 0000001010014110         | Clause               |              | De ai          | _   |            |             |

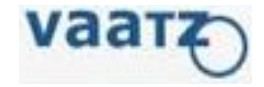

- 3. Pesquise item por descrição ou pelo código/modelo do fabricante.
- 4. Clique na "Lupa"
- 5. O sistema mostrará os códigos já aprovados abaixo
- 6. Se atente para o Company, o correto deve ser HMB

| r Mai | in Scree    | n          |                       | Unified Searc            | ch                            | 3                                          |              | ch in Ri 🔽 | Incl. Stop_us | e PI. factor | 's search  |                    |                   |   |
|-------|-------------|------------|-----------------------|--------------------------|-------------------------------|--------------------------------------------|--------------|------------|---------------|--------------|------------|--------------------|-------------------|---|
| Assig | n CLASS     |            | Q                     | Search within the s      | elected                       |                                            |              |            |               |              |            |                    |                   |   |
| То    | tal Item Co | unt Reco.  |                       |                          |                               |                                            |              |            |               |              |            |                    | -                 |   |
|       |             | 8,396 Spec | ial Supplies Catalog> | Mold and manufacturi     | ng Items>Molds                |                                            |              |            |               |              |            |                    |                   |   |
|       |             | 5,349 Spec | ial Supplies Catalog> | Service>Other Servic     | es                            |                                            |              |            |               |              |            |                    |                   |   |
|       |             | 3,209 Spec | ial Supplies Catalog> | Mold and manufacturi     | ng Items>Order made manufac   | turing Items                               |              |            |               |              |            |                    |                   | Ŧ |
|       |             |            |                       |                          |                               |                                            |              |            |               | 6            |            |                    | Display more      | 1 |
| PO qu | uantity     | Accuracy   | Latest                |                          |                               |                                            |              |            | -             | S            | end. Mas   | s Req.             | Cart              | _ |
|       | New         | Image      | Class                 | Part No                  | Part name                     | Spec.                                      | Maker        | Unit       | Progress      | Company      | Price      | Sup                | plier             | Ì |
|       | Regi.       |            | Other safety equipr   | GD53820130716A102        | OCULOS SEGURANCA 3M V         | I CA 27186, CA 27186, policarbona          | 1 3M         | EA         | IN Use        | НМВ          | 0          |                    |                   |   |
|       | Regi.       |            | Other safety equipr   | GD53820120113A016        | PROT. AUDITIVO DE ESPUM       | / Model: 1100 - CA 5674                    | ЗМ           | PR         | IN Use        | MBR          | 1          | <u>Iturri – Lo</u> | <u>ja in Com</u>  |   |
|       | Regi.       | <i>R</i>   | Other work applian    | <u>GS620201510200009</u> | PROTETOR AUDT TIPO PLUC       | a Modelo SILICONE - CA: 11882<br>Tamanho M | ЗМ           | PR         | IN Use        | НМВ          | 4          | <u>lturri – Lc</u> | <u>)ja in Com</u> |   |
|       | Regi.       |            | Other safety equipr   | <u>GD53820120111A034</u> | BONE AZUL COM CASQUET         | EABSORVEDOR DE SUOR COM COE                | BIOPROT      | EA         | IN Use        | MBR          | 38         | <u>Iturri – Lo</u> | <u>)ja in Com</u> |   |
|       | Regi.       |            | Other safety equipr   | GD53820120924A247        | LUVA DYNEEMA HYFLEX 11        | - CA 15578, LUVA, 9, ANSELL BR/            | PUBLIC PRODL | PR         | IN Use        | НМВ          | 45         | <u>Iturri – Lo</u> | <u>)ja in Com</u> |   |
|       | Regi.       |            | Other safety equipr   | GD53820120924A246        | LUVA DYNEEMA HYFLEX 11        | - CA 15578, LUVA, 8, ANSELL BR;            | PUBLIC PRODU | PR         | IN Use        | НМВ          | 45         | <u>Iturri – Lo</u> | <u>)ja in Com</u> |   |
|       | Regi.       |            | Gloves                | <u>GS62020121001A111</u> | Luva de Nylon e Elastano co   | MAXIFLEX, G, BLACK, Maintena               | A DANNY      | PR         | IN Use        | НМВ          | 32         | <u>lturri – Lo</u> | <u>)ja in Com</u> |   |
|       | Di          |            | Clause                | C000001010014110         | Luura de Abulas a Electros au | MANUELEN M. DI AOK MAISAS                  | - NAMES      |            |               | 10.45        |            | Ideanad 1 a        |                   | Ŧ |
|       |             |            |                       |                          |                               |                                            |              |            | 30141         |              | <b>(4)</b> | 100 / 84           | 508               | * |

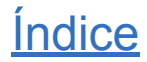

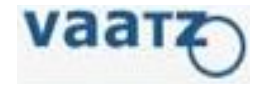

- 1. Após acessar o VAATZ, clique em 'Catalog'
- 2. Em seguida, automaticamente abrirá tela "Main Screen"

| Approval M       | laster | Requ   | uirement     | Soi        | urcing Ord           | dering Syste<br>Mgm      | em Catalog<br>it            | 1.er                                     |              |            |                |           |             |                            |                |
|------------------|--------|--------|--------------|------------|----------------------|--------------------------|-----------------------------|------------------------------------------|--------------|------------|----------------|-----------|-------------|----------------------------|----------------|
| Menu   My Men    | u < .  | 🏠 Mair | n Screen     |            |                      |                          |                             |                                          |              |            |                |           |             |                            |                |
| Catalog          | ()     |        |              |            |                      | Unified Searc            | :h                          | ~                                        | O Sear       | :h in Bi 🔽 | Incl. Stop_use | PI. facto | ors search  |                            |                |
| Main Screen      |        | 2      |              |            |                      |                          |                             |                                          |              |            |                |           |             |                            |                |
| 🗉 Mass Req. Mgmt |        | Assign | CLASS        |            | Q                    | Search within the s      | elected                     |                                          |              |            |                |           |             | 100                        | CLASS Displa   |
| My Work          |        | Tot    | al Item Cour | nt Reco.   |                      |                          |                             |                                          |              |            |                |           |             |                            | Cart Mgmt.     |
| I Item mgmt      |        | -      |              | 8,396 Spec | ial Supplies Catalog | >Mold and manufacturi    | ng Items>Molds              |                                          |              |            |                |           |             |                            | Request statu  |
|                  |        |        |              | 3,209 Spec | ial Supplies Catalog | >Mold and manufacturi    | ng Items>Order made manufac | turing Items                             |              |            |                |           |             |                            | Catalog appros |
|                  |        |        |              |            |                      |                          |                             |                                          |              |            |                |           |             | Display more               | Catalog applo  |
|                  |        | PO qu  | antity Ac    | curacy     | Latest               |                          |                             |                                          |              |            |                |           | Send. Mass  | Req. Cart                  | FAQ            |
|                  |        |        | New          | Image      | Class                | Part No                  | Part name                   | Spec.                                    | Maker        | Unit       | Progress       | Company   | Price       | Supplier 🔺                 | Manual         |
|                  |        |        | Regi.        |            | Other safety equip   | GD53820130716A102        | OCULOS SEGURANCA 3M V       | CA 27186, CA 27186, policarbonal         | ЗM           | EA         | IN Use         | HMB       | Ű           |                            | request guide  |
|                  |        |        | Regi.        |            | Other safety equip   | GD53820120113A016        | PROT. AUDITIVO DE ESPUM     | / Model: 1100 - CA 5674                  | ЗM           | PR         | IN Use         | MBR       | 1 1         | turri - Loja in Com        |                |
|                  |        |        | Regi.        | Ř          | Other work appliar   | <u>GS620201510200009</u> | PROTETOR AUDT TIPO PLUG     | Modelo SILICONE - CA: 11882<br>Tamanho M | ЗM           | PR         | IN Use         | нмв       | 4 [         | <u>turri - Loja in Com</u> |                |
|                  |        |        | Regi.        |            | Other safety equip   | GD53820120111A034        | BONE AZUL COM CASQUET       | ABSORVEDOR DE SUOR COM COE               | BIOPROT      | EA         | IN Use         | MBR       | 38 !        | turri - Loja in Com        |                |
|                  |        |        | Regi.        |            | Other safety equip   | GD53820120924A247        | LUVA DYNEEMA HYFLEX 11-     | CA 15578, LUVA, 9, ANSELL BRA            | PUBLIC PRODL | PR         | IN Use         | нмв       | 45 <u>i</u> | turri - Loja in Com        |                |
|                  |        |        | Regi.        |            | Other safety equip   | GD53820120924A246        | LUVA DYNEEMA HYFLEX 11      | - CA 15578, LUVA, 8, ANSELL BRA          | PUBLIC PRODL | PR         | IN Use         | нмв       | 45 <u>i</u> | <u>turri - Loja in Com</u> |                |
|                  |        |        | Regi.        |            | Gloves               | <u>GS62020121001A111</u> | Luva de Nylon e Elastano co | MAXIFLEX, G, BLACK, Maintena             | DANNY        | PR         | IN Use         | нмв       | 32 !        | turri - Loja in Com        |                |
|                  |        |        | Deal         |            | Clause               | 0.0000001010014110       | Luur de Mulee e Electres es |                                          | 5 (10)       |            |                |           |             | •                          |                |

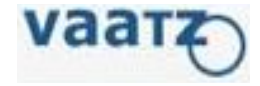

•

- 3. Pesquise item por descrição ou pelo código/modelo do fabricante.
- 4. Clique na "Lupa"
- 5. O sistema mostrará os códigos já aprovados abaixo
- 6. Se atente para o Company, o correto deve ser HMB
- 7. Verifique se não existe o material já cadastrado

#### 🟫 Main Screen

|                  | Unified Search 3 V Q 1 thin Rr V Incl. Stop_use PI. factors search                   |            |
|------------------|--------------------------------------------------------------------------------------|------------|
| Assign CLASS     | Search within the selected                                                           |            |
| Total Item Count | Reco.                                                                                |            |
| 8, 396           | Special Supplies Catalog>Mold and manufacturing Items>Molds                          |            |
| 5, 349           | Special Supplies Catalog>Service>Other Services                                      |            |
| 3, 209           | Special Supplies Catalog>Mold and manufacturing Items>Order made manufacturing Items |            |
|                  |                                                                                      | splay more |

| POG | uantity | Accuracy | Latest              |                          |                             |                                          |              |      |          | S       | and. Mas | s Req. Cart                 |
|-----|---------|----------|---------------------|--------------------------|-----------------------------|------------------------------------------|--------------|------|----------|---------|----------|-----------------------------|
|     | New     | Image    | Class               | Part No                  | Part name                   | Spec.                                    | Maker        | Unit | Progress | Company | Price    | Supplier                    |
|     | Regi.   |          | Other safety equipr | GD53820130716A102        | OCULOS SEGURANCA 3M VI      | CA 27186, CA 27186, policarbonat         | ЗМ           | EA   | IN Use   | НМВ     | 0        |                             |
|     | Regi.   |          | Other safety equipr | GD53820120113A016        | PROT. AUDITIVO DE ESPUMA    | Model: 1100 - CA 5674                    | ЗМ           | PR   | IN Use   | MBR     | 1        | <u>Iturri - Loja in Com</u> |
|     | Regi.   | <i>R</i> | Other work applian  | <u>GS620201510200009</u> | PROTETOR AUDT TIPO PLUG     | Modelo SILICONE - CA: 11882<br>Tamanho M | ЗМ           | PR   | IN Use   | нмв     | 4        | <u>Iturri - Loja in Com</u> |
|     | Regi.   |          | Other safety equipr | GD53820120111A034        | BONE AZUL COM CASQUETI      | ABSORVEDOR DE SUOR COM COE               | BIOPROT      | EA   | IN Use   | MBR     | 38       | Iturri - Loja in Com        |
|     | Regi.   |          | Other safety equipr | GD53820120924A247        | LUVA DYNEEMA HYFLEX 11-     | CA 15578, LUVA, 9, ANSELL BRA            | PUBLIC PRODL | PR   | IN Use   | НМВ     | 45       | <u>Iturri - Loja in Com</u> |
|     | Regi.   |          | Other safety equipr | GD53820120924A246        | LUVA DYNEEMA HYFLEX 11-     | CA 15578, LUVA, 8, ANSELL BRA            | PUBLIC PRODL | PR   | IN Use   | нмв     | 45       | <u>Iturri - Loja in Com</u> |
|     | Regi.   |          | Gloves              | <u>GS62020121001A111</u> | Luva de Nylon e Elastano co | MAXIFLEX, G, BLACK, Maintena             | DANNY        | PR   | IN Use   | нмв     | 32       | <u>Iturri - Loja in Com</u> |
| _ [ | Deel    |          | Claura              |                          | I de Mulee e Electron es    | MANIFLEY M. DI YOK MARA                  | NAMES.       |      |          | 10.05   |          | 14                          |

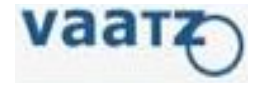

- 8. Caso não esteja cadastrado ainda, pesquisar por tipo de item;
- 9. Clique em 'Regi' em item semelhante ao procurado.

#### 🏫 Main Screen

|                  | Unified Search                                        |
|------------------|-------------------------------------------------------|
| Assign CLASS     | Q Search within the selected                          |
| Total Item Count | Reco.                                                 |
| 8, 396           | Special Supplies Catalog>Mold and manufacturing Items |
| 5, 349           | Special Supplies Catalog>Service>Other Services       |
| 3, 209           | Special Supplies Catalog>Mold and manufacturing Items |

| PO q | uantity | Accuracy | Latest             |                            |       |
|------|---------|----------|--------------------|----------------------------|-------|
|      | New     | Imag     | e Class            | Part No                    |       |
|      | Regi.   | 9        | Other safety equip | r <u>GD53820130716A102</u> | OCULO |
|      |         |          |                    |                            |       |

**OBS:** Os cadastros que partem de pesquisas no VAATZ e são feitos sobre itens semelhantes têm mais probabilidade de estarem corretos e serem aprovados.

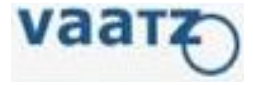

- 10. Confira se a Classificação está condizente com o que está sendo cadastrado;
- 11. Clique em 'clear content' para apagar os dados.

| Info                                    |                      |                      |               |                | 1          |      |
|-----------------------------------------|----------------------|----------------------|---------------|----------------|------------|------|
| Item Info                               |                      |                      |               |                |            | - Â  |
| ESIGN/IMAGE ADD Example(Spec)           | 10                   | ation clear content  | modify        | stop-use       | Reuse      |      |
| lass. Normal Item->Computer and Consume | r Electric Appliance | es->Computer equipme | ent and perip | pherals and co | mponents   | 1    |
| · and supplies-/computers               |                      |                      |               |                |            | - 11 |
| Basic info                              |                      | Detail               |               |                |            |      |
|                                         |                      | Mandatory            |               | Prope          | rty delete |      |
|                                         |                      | Туре                 |               |                |            |      |
|                                         |                      | CPU                  |               |                |            |      |
|                                         |                      | RAM                  |               |                | -          |      |
|                                         |                      | Hard Disk            |               |                |            | 8    |
|                                         |                      | Comments             |               |                |            |      |
|                                         |                      |                      |               |                |            | E    |
|                                         |                      |                      |               |                |            |      |
|                                         |                      |                      |               |                |            |      |
| Part No                                 |                      |                      |               |                |            |      |
| Item Desc(Loc)                          |                      |                      |               |                |            |      |
| Item Desc(Eng)                          |                      |                      |               |                |            |      |
| Maker                                   |                      | Others               |               |                |            |      |
| Model No                                |                      |                      |               |                | *          |      |
|                                         | A                    |                      |               |                |            |      |
|                                         |                      |                      |               |                |            |      |
| Spec.                                   |                      |                      |               |                | *          |      |
| Spec Preview                            |                      |                      |               |                |            |      |
|                                         | *                    | Notice               |               |                |            |      |
| Unit                                    |                      |                      |               |                |            | 1    |
| Origin                                  | <u> </u>             |                      |               |                |            |      |
|                                         |                      |                      |               |                |            |      |

**OBS**: Cadastros feitos sobre itens semelhantes garantem que a classificação esteja correta.

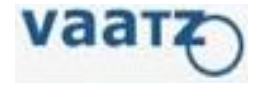

12. Preencher as informações do material conforme as instruções abaixo.

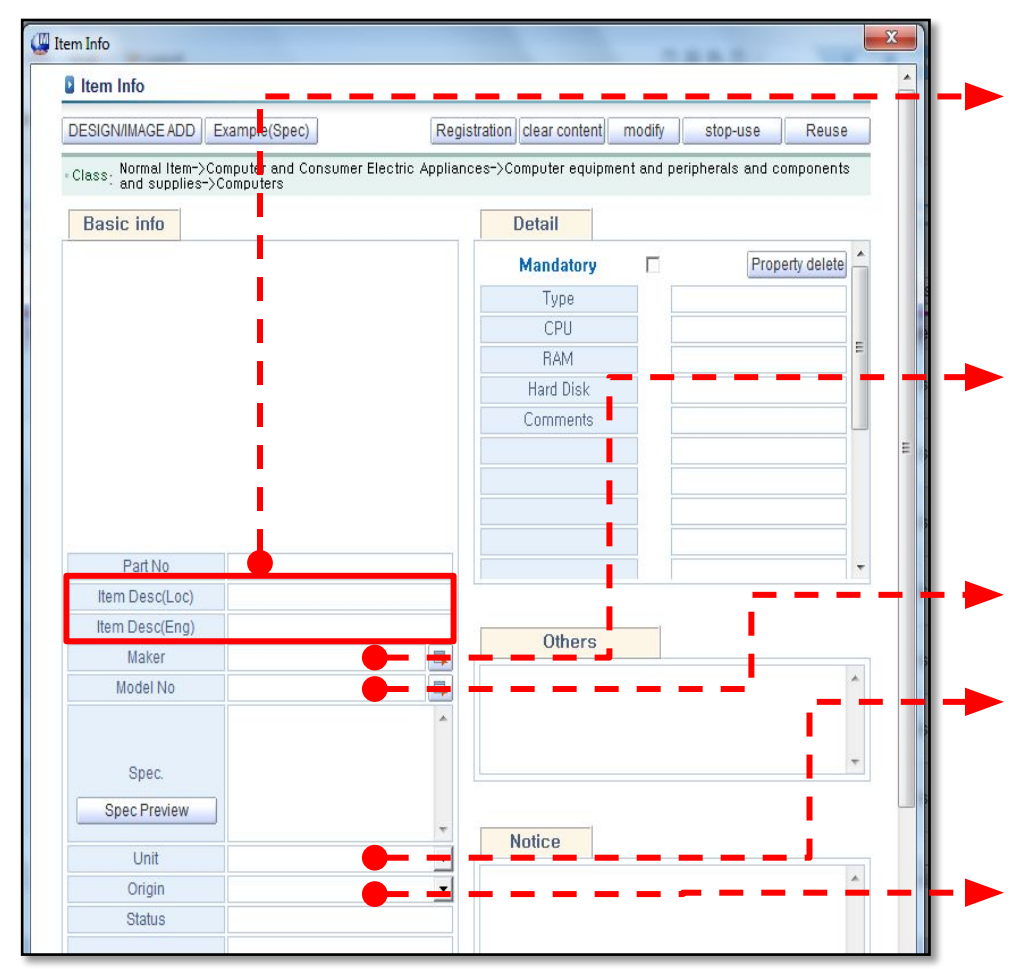

- Item Descr (Loc) : Descrição do item em PORTUGUÊS.
- Item Descr (Eng) : Descrição do item em INGLES.
   <u>\*Atenção:</u> Por motivo de interface com outros sistemas, não devem ser adicionados caracteres especiais em nenhuma dessas descrições, exemplo: %, \$, #, @, &,a, + ...
- Maker: Deve ser selecionado o FABRICANTE do Material, caso não seja necessário comprar de um maker especifico deve ser deixado como PUBLIC PRODUCE. Isso dá autonomia para o comprador comprar material de qualquer marca/fabricante.
- **Model No**: Digitar o cód. de referência/modelo do fabricante informado.
- Unit: Informar unidade de medida. Deve ser cadastrada a mesma unidade da cotação, essa unidade é a que o fornecedor irá faturar. Uma vez que a unidade é cadastrada erroneamente não é possível alterar no VAATZ.
- **Origin**: Informar país de origem da compra do item.

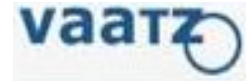

12. Preencher as informações do material conforme as instruções abaixo.

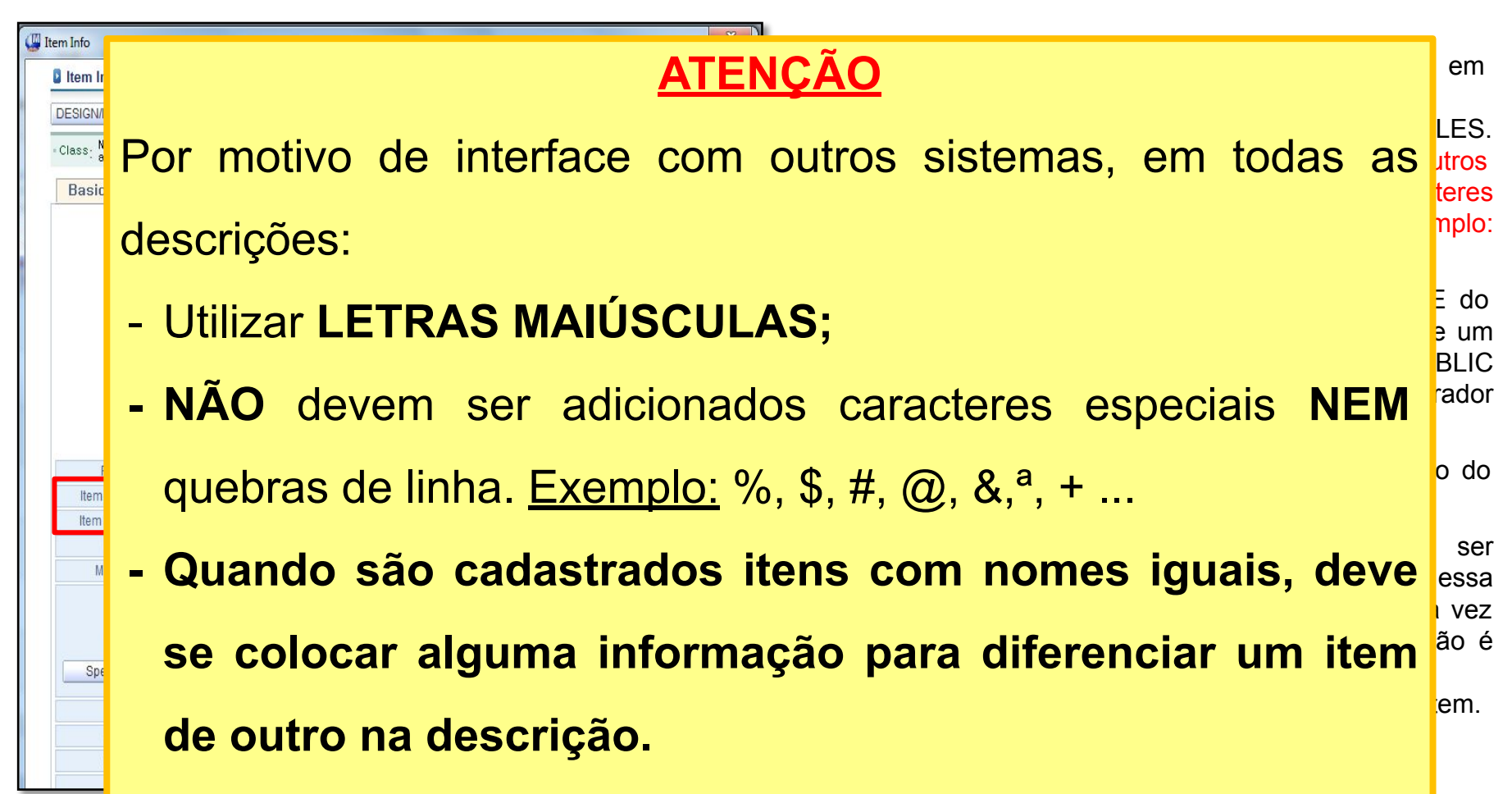

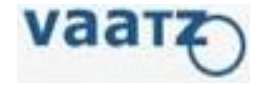

13. Preencher as informações do material conforme as instruções abaixo.

| Item Info                                                                                                    | ×                                                       |                                                                                  |
|----------------------------------------------------------------------------------------------------|---------------------------------------------------------|----------------------------------------------------------------------------------|
| Item Info                                                                                                    |                                                         |                                                                                  |
| DESIGN/IMAGE ADD Example(Spec) Reg                                                                                    | istration clear content modify stop-use Reuse           | Nesses campos devem ser informados as                                            |
| <ul> <li>Class: Normal Item-&gt;Computer and Consumer Electric Applian</li> <li>and supplies-&gt;Computers</li> </ul> | nces->Computer equipment and peripherals and components | r – F especificações / características e detaines do                             |
| Basic info                                                                                                    | Detail                                                  |                                                                                  |
|                                                                                                    | Mandatory Property delete                               |                                                                                  |
|                                                                                                    | Type           CPU           RAM                        | O mau preenchimento desses campos pode resultar em uma NCM imprecisa ocasionando |
|                                                                                                    | Hard Disk Comments E                                    | lentidão em todo o processo, além de riscos<br>legislativos.                     |
| Part No                                                                                                    |                                                         |                                                                                  |
| Item Desc(Loc)                                                                                                    |                                                         |                                                                                  |
| Item Desc(Eng) Maker                                                                                                  | Others                                                  | Qualquer especificação que não exista nos                                        |
| Model No                                                                                                    |                                                         | campos acima, deve ser informada aqui.                                           |
| Spec.                                                                                                    |                                                         | e também qualquer outra informação adicional.                                    |
| Spec Preview                                                                                                    | Notice                                                  |                                                                                  |
| Unit                                                                                                    |                                                         |                                                                                  |
| Origin                                                                                                    |                                                         |                                                                                  |
| oldius                                                                                                    |                                                         |                                                                                  |

**OBS:** Todas as informações e especificações devem estar preenchidas, caso contrário o request será retornado.

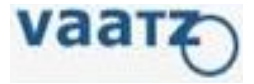

14. Clique em 'DESIGN/IMAGE ADD' para adicionar foto e/ou anexar folha de dados/especificações.

- 15. Adicionar imagem.
- 16. Selecionar a imagem a ser inserida.

#### Apenas formatos .JPEG e .BMP são aceitos. Imagem deve estar sem Document Security.

17. Salvar

| Item Info                                     |                                                         |                                                                                                    |                      |
|-----------------------------------------------|---------------------------------------------------------|----------------------------------------------------------------------------------------------------|----------------------|
| ltem Info                                     | <u>ر</u>                                                | ( Itam Info                                                                                                 | X                    |
| DESIGN/IMAGE ADD E ample(Spec)                | Registration clear content modify                       |                                                                                                    |                      |
| - Class: Normal Item->Chemical Products->Pain | nts->Paints ion facility and construction->Other Paints | o la file upload                                                                                            |                      |
| Basic info                                    | Detail                                                  | ≭ File size limit 10M each                                                                                  | 4                    |
|                                               | Mandatory 🗖                                             |                                                                                                    | mage use 🛛 🔣 Regi.   |
|                                               | Brand Name                                              |                                                                                                    |                      |
|                                               | Application                                             | <ul> <li>Image attachement</li> </ul>                                                                       |                      |
|                                               | Color Code                                              | Representative Image Content of attachment                                                                  | 6 Erase              |
|                                               | Comments                                                | Y                                                                                                    | Attach Delete        |
| Part No                                       |                                                         | Attachment                                                                                                  | 1                    |
| Item Desc(Loc)                                |                                                         | Content of attachment                                                                                       | Erase                |
| Item Desc(Eng)                                | Others                                                  | Em caso de itens personalizados, com                                                                        | o camisetas ou       |
| Maker                                         |                                                         | carimbos, é necessário <u>anexar a arte</u> neste car<br><u>Detalhes técnicos</u> em geral também podem ser | npo.<br>r inseridos. |
| bs: Imagem não é ob                           | brigatória apenas em                                    |                                                                                                    |                      |
| adastros de serviços                          |                                                         |                                                                                                    |                      |

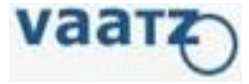

18. Após preencher todas as informações e adicionar foto, o catalogo do material aparecerá com esse modelo. É necessário submeter o request para aprovação clicando em **'Registration'.** 

O código do material só será gerado após aprovação de General Purchasing.

| m Info                |                                   | -         | -                         |        |                              |   |
|-----------------------|-----------------------------------|-----------|---------------------------|--------|------------------------------|---|
| Item Info             |                                   |           |                           |        |                              |   |
| DESIGN/IMAGE ADD      | Example(Spec)                     | Regis     | tration cear content n    | nodify | stop-use Reuse               |   |
| Class: Normal Item->C | hemical Products->Paints->Paint   | ts for fa | cility and construction-> | Other  | Paints for facility and      |   |
| Basic info            |                                   |           | Detail                    |        |                              | _ |
| 25                    | Global Control                    | Part      | Mandatory                 |        | Property delete              |   |
|                       | • FTA Part                        |           | Brand Name                |        | Coral                        |   |
| <b>Cora</b>           | Standardized I                    | Part      | Application               |        | pintura - interior           | - |
|                       | Urigin Migmt     MSDS port        |           | Color                     |        | white                        |   |
| nega                  | ISIB Part                         |           | Color Code                |        | RAL 9010                     |   |
| *moto                 | • HS CODE                         |           | Comments                  |        | 18L                          |   |
|                       | Z                                 |           |                           |        |                              |   |
| Part No               |                                   |           |                           |        |                              |   |
| Item Desc(Loc)        | Tinta Acrilica Fosca - Branco - 9 | 010       |                           |        |                              |   |
| Item Desc(Eng)        | Acrilic Matt Paint - white 18L    |           | Others                    |        |                              |   |
| Maker                 | CORAL                             | <u>-</u>  | Tinta Acrílica Fosca ren  | de mu  | ito Coral Branco 9010 Fabril | * |
| Spec.                 | Branco 9010 - 18L                 | *         | 18L.                      |        |                              | * |
| Spec Preview          | J                                 | -         | <b>N</b>                  |        |                              |   |
| Unit                  | EA-EACH                           | -         | Notice                    |        |                              |   |
| Origin                | BRAZIL                            | -         |                           |        |                              | * |
| Status                | IN Use                            |           |                           |        |                              |   |

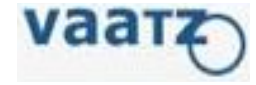

- 19. Clicar em "ERP" Transfer".
- 20. Na tela, selecionar material type correto.
- 21. Finalizar clicando em 'Send'. Após esse passo o request é enviado para aprovação.

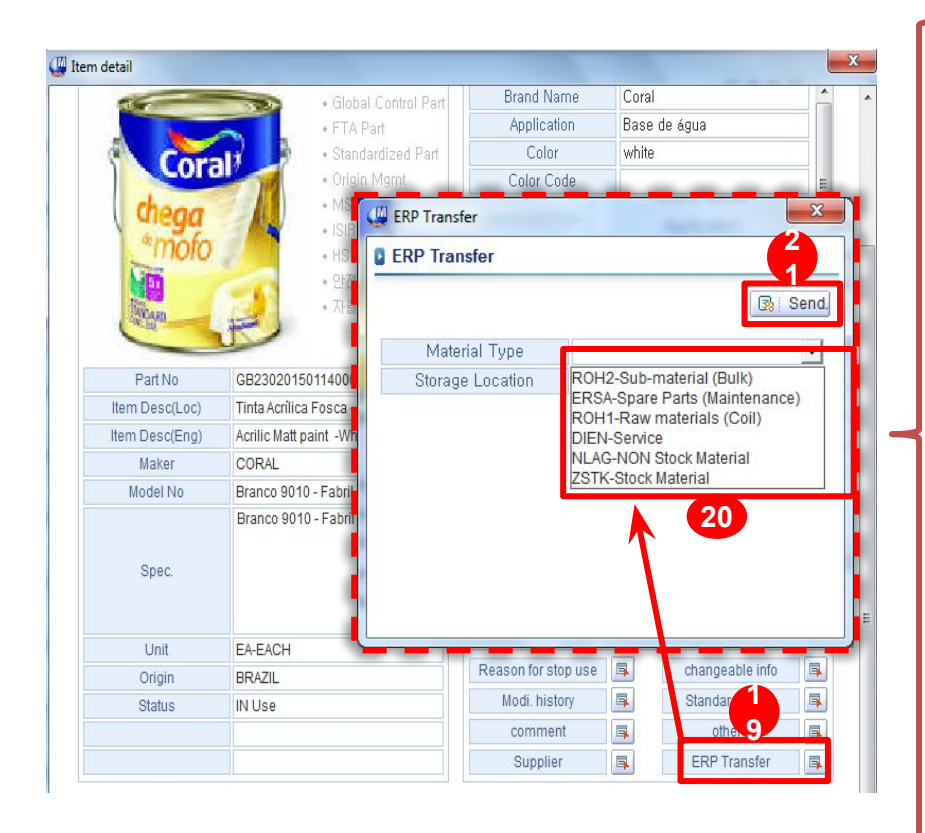

• ROH2 - (SUb-material)

Utilizado para materiais utilizados no veículo, como gás do ar Condicionado, fluido do radiador, etanol, etiqueta, etc.

• ERSA - (Spare Parts)

Utilizado para peças de reposição para máquinas, equipamentos e robôs sob responsabilidade da Manutenção.

• ROH1 – Raw Material

Utilizado exclusivamente para bobinas de aço da estamparia.

• DIEN

Utilizado somente para serviços.

#### NLAG

Utilizado para materiais gerais, sem controle de estoque pelo SAP. Como materiais de escritorio, de limpeza, de laboratorio, ferramentas, móveis, etc

#### ZSTK

Utilizado para materiais gerais que precisam ter estoque controlado selo SAP.

Exemplo: Embalagens - Caixas e pallets retornáveis que necessitam controle de estoque.

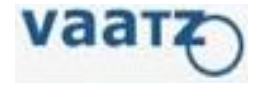

## Cadastro em Massa (Mass Request)

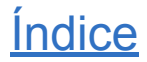

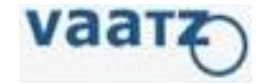

- 1. Após acessar o VAATZ, clicar em 'Catalog'
- 2. Clique em 'Mass Req. Mgmt'

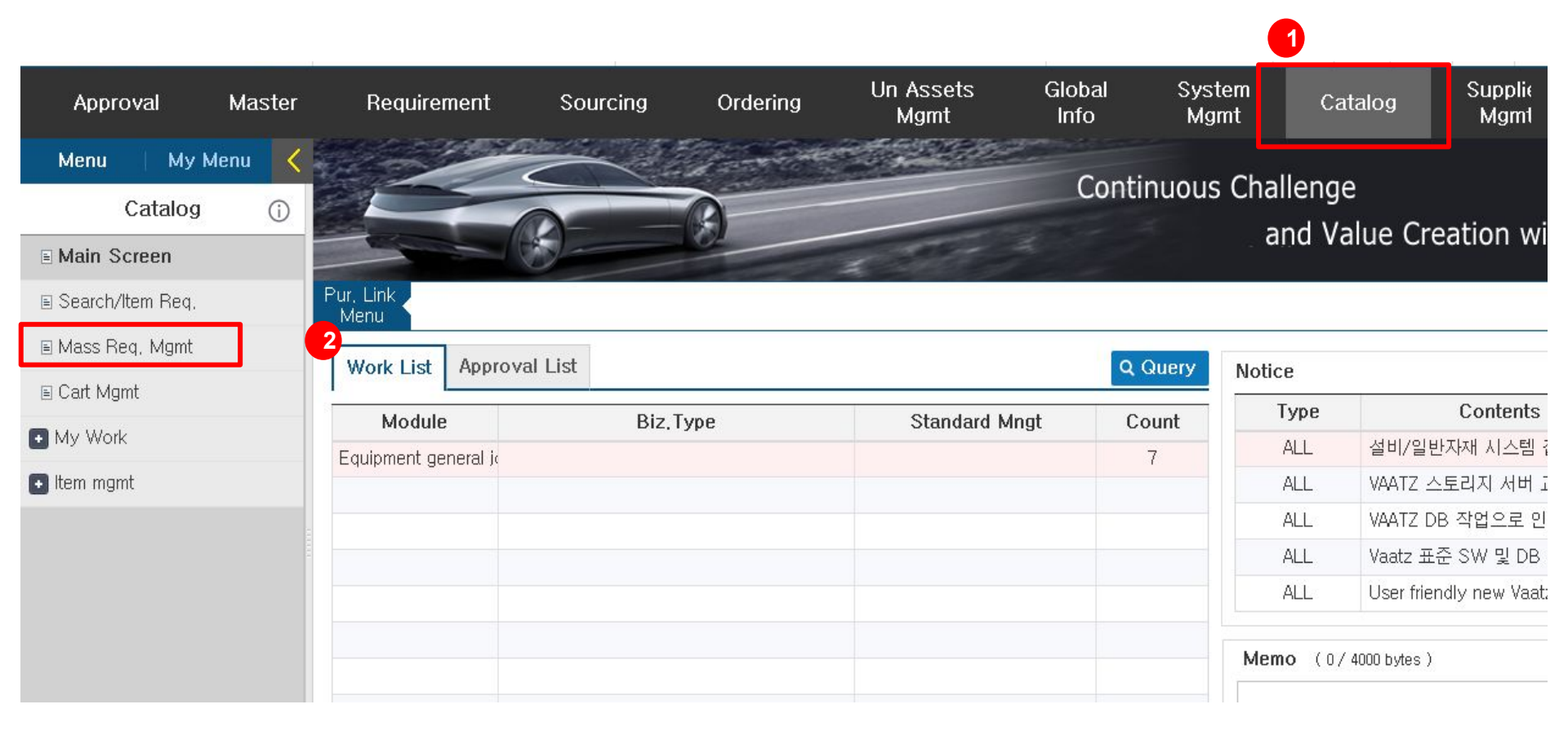

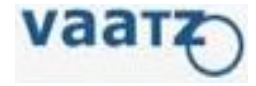

- 3. Escolher o 'Material Class' correto.
- 4. Clique em 'Sel.' (select)

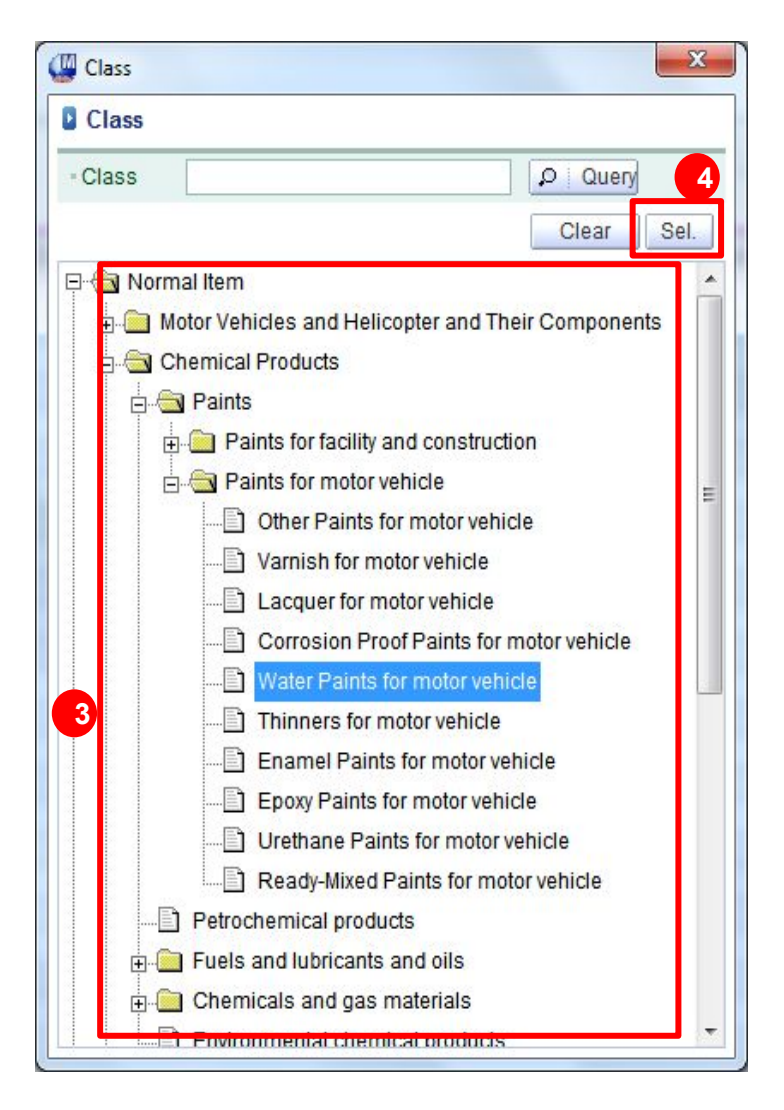

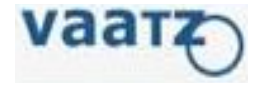

- 5. Digitar a quantidade de itens a serem criados.
- 6. Clique em Add para adicionar as linhas.

| VAAT | Z - [Mass | Req. Mgmt] |                   |                  |                                                                  |                                                                      |                                                  |               |                      |                                       |             |        |
|------|-----------|------------|-------------------|------------------|------------------------------------------------------------------|----------------------------------------------------------------------|--------------------------------------------------|---------------|----------------------|---------------------------------------|-------------|--------|
| Di   | /aat      | ndirect    | Approval Master I | >Home >          | Contact Us > Manual > Admin<br>dering Import Inventory Un A<br>M | >UserIn fo >Issue Ticketii<br>Assets Global System<br>gmt In10. Mgmt | ng > Mail (E>Logou<br>Catalog Supplie<br>Manager | s Steel Purch | ]∮⊠<br>nasing<br>fo. |                                       |             |        |
| D M  | ass req   |            |                   |                  |                                                                  |                                                                      |                                                  |               |                      |                                       |             | 5 6    |
|      |           |            |                   |                  |                                                                  |                                                                      | GB23                                             | 02308 WATER   | PAINTS FOR           | MOTOR VEHICLE                         | Class       | 20 🔂 🖳 |
|      | Image     | Request NO | Part No           | * Item Desc(Loc) | * Item Desc(Eng)                                                 | Model No                                                             | * Maker *                                        | Unit *        | Origin               | Brand Name                            | Application | Color  |
|      | Attach    |            |                   |                  |                                                                  |                                                                      | 3                                                | 3             | 3                    |                                       |             |        |
|      | Attach    |            |                   |                  |                                                                  |                                                                      | 3                                                | 3             | 3                    |                                       |             |        |
|      | Attach    |            |                   |                  |                                                                  |                                                                      | 3                                                | 3             | 3                    |                                       |             |        |
| ~    | Attach    |            |                   |                  |                                                                  |                                                                      | 3                                                | 3             | 3                    |                                       |             |        |
| ~    | Attach    |            |                   |                  |                                                                  |                                                                      | 3                                                | 3             | 3                    | · · · · · · · · · · · · · · · · · · · |             |        |
| 4    | Attach    |            |                   |                  |                                                                  |                                                                      | 3                                                | 3             | 3                    |                                       |             |        |
| ~    | Attach    |            |                   |                  |                                                                  |                                                                      | 3                                                | 3             | 3                    |                                       |             |        |
| ~    | Attach    |            |                   |                  |                                                                  |                                                                      | 3                                                | 3             | 3                    |                                       |             |        |
| 4    | Attach    |            |                   |                  |                                                                  |                                                                      | 3                                                | 3             | 3                    |                                       |             |        |
| 4    | Attach    |            |                   |                  |                                                                  |                                                                      | 3                                                | 3             | 3                    |                                       |             |        |

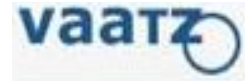

7. Preencher com as Descrições em Português, Descrição em Inglês, modelo/Ref do fabricante e demais informações.

\* Os dados desse campos podem ser digitados manualmente ou colados do Excel.

\* Em caso de dúvidas quanto aos campos, ver explicações nas págs. 10 e 11.

| VAAT<br>V<br>Dir | Z - [Mass<br>A a a t<br>Verset lands in the 2r<br>ect                                                     | Req. Mgmt] | Approval Mast | er Requirement Sou | >Home >Cont | act Us > Manual > Admin<br>g Import Inventory Un<br>N | > UserInfo > Issue Tic<br>Assets Global Sys<br>Agmt Info, Mg | keting > Mail<br>stem<br>mt Catalog N | G⇒Logout<br>Suppliers<br>∕lanagemer | t Steel I | hasing     |     |               |             |          |
|------------------|----------------------------------------------------------------------------------------------------|------------|---------------|--------------------|-------------|-------------------------------------------------------|--------------------------------------------------------------|---------------------------------------|-------------------------------------|-----------|------------|-----|---------------|-------------|----------|
| B M              | ass rec                                                                                                   | <b>į</b> . |               |                    |             |                                                       |                                                              |                                       | GB2302                              | 308 WATE  | R PAINTS I | FOR | MOTOR VEHICLE | Class       | 20 🛃   🚦 |
|                  | Image<br>Attach<br>Attach<br>Attach<br>Attach<br>Attach<br>Attach<br>Attach<br>Attach<br>Attach<br>Attach | Request NO | Part No       | * Item Desc        | (Loc) *     | ltem Desc(Eng)                                        | Model No                                                     | * Maker                               |                                     | Unit * 1  | Origin     |     | Brand Name    | Application |          |
|                  |                                                                                                    |            |               |                    |             |                                                       |                                                              |                                       |                                     | 7         |            |     |               |             |          |

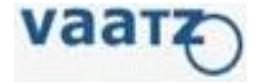

8. Clique 'Mass Input' para preencher os dados que são iguais para todos os itens.

9. Preencher todos os campos que forem idênticos entre os materiais.

10. Confirmar

| VAATZ    | - [Mass | Req. Mgmt] |                 |                          |                             |                                 |                  |                            |                     |          |       |             |                |
|----------|---------|------------|-----------------|--------------------------|-----------------------------|---------------------------------|------------------|----------------------------|---------------------|----------|-------|-------------|----------------|
| V        | аат     | Ð          |                 | >Home >                  | Contact Us > Manual > Admin | > User Info > Issue T           | icketing >Mail 🕃 | >Logout 🔄 🗍 🗄              | ] 6 🛛               |          |       |             |                |
| Dire     | ct      | indirect   | Approval Master | Requirement Sourcing Ord | ering Import Inventory Un   | Assets Global S<br>Agmt Info, N | ystem Catalog Ma | uppliers<br>nagement Steel | Purchasing<br>Info. |          |       |             |                |
| 🛿 Ma     | iss rec |            |                 |                          |                             |                                 |                  |                            | Descartes           | 0        | 1     |             |                |
|          |         |            |                 |                          |                             |                                 | Mass Input       |                            | iniualize           | Di Coni. |       | Class       | 8.8            |
|          |         |            |                 |                          |                             |                                 |                  | Imag                       | e                   |          | IICLE | Class       |                |
|          |         |            |                 |                          |                             |                                 | resentative o    | Content of a               | ttachment           | Erase    |       | Mas         | s Input Regist |
|          | Image   | Request NO | Part No         | * Item Desc(Loc)         | * Item Desc(Eng)            | Model No                        | Y                |                            | Attach              | Delete   | me    | Application | Color          |
| -        | Attach  |            |                 |                          |                             |                                 | N                |                            | Attach              | Delete   |       |             |                |
| ~        | Attach  |            |                 |                          |                             |                                 | N                |                            | Attach              | Delete   |       |             |                |
|          | Attach  |            |                 |                          |                             |                                 |                  | File                       |                     |          |       |             |                |
| <b>V</b> | Attach  |            |                 |                          |                             | )                               | c                | ontent of attachm          | ient                | Erase    |       |             |                |
| ~        | Attach  |            |                 |                          |                             |                                 | 9                |                            | Attach              | Delete   |       |             |                |
|          | Attach  |            |                 |                          |                             |                                 |                  |                            | Attach              | Delete   |       |             |                |
|          | Attach  |            |                 |                          |                             |                                 |                  |                            | Attach              | Delete   | こ     |             |                |
| ~        | Attach  |            |                 |                          |                             |                                 | Item Desc/I      | 00)                        |                     |          |       | 0           |                |
| -        | Attach  |            |                 |                          |                             |                                 | nem Desch        |                            |                     |          |       |             |                |
| - 1      | 1       |            |                 |                          |                             |                                 | Item Desc(E      | :ng)                       |                     |          |       |             |                |
|          |         |            |                 |                          |                             |                                 | Model N          | D                          |                     |          |       |             |                |
|          |         |            |                 |                          |                             |                                 | Maker            |                            |                     |          |       |             |                |
|          |         |            |                 |                          |                             |                                 | Unit             |                            |                     |          |       |             |                |
|          |         |            |                 |                          |                             |                                 | Oriele           |                            |                     |          |       |             |                |
|          |         |            |                 |                          |                             |                                 | Origin           |                            |                     | _        |       |             |                |

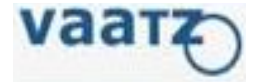

11. Após preencher todas as informações, clicar em 'Register Reg' para enviar para aprovação.

|       |       |             | > Horr   | ie 💙 Conta | ct Us 🔺 | 1anual >Ad | min 🔷 User Inl    | o <mark>&gt; I</mark> ssu | e Ticketing    | g ≯Mail | C>Logout                |       | - i 🗗 i 🖂           |
|-------|-------|-------------|----------|------------|---------|------------|-------------------|---------------------------|----------------|---------|-------------------------|-------|---------------------|
| il Ma | aster | Requirement | Sourcing | Ordering   | Import  | Inventory  | Un Assets<br>Mgmt | Global<br>Info.           | System<br>Mgmt | Catalog | Suppliers<br>Management | Steel | Purchasing<br>Info. |
|       |       |             |          |            |         |            |                   |                           |                |         |                         |       |                     |

|      |                  |          |               |      |   | GB2      | 3023 | 08 WATER PAI | NTS FOR MOTOR \ | /EHICLE | Class 20 📑 | Delet         |
|------|------------------|----------|---------------|------|---|----------|------|--------------|-----------------|---------|------------|---------------|
|      |                  |          |               |      |   |          |      |              |                 |         | Mass Input | Register Reg. |
| t No | * Item Desc(Eng) | Model No | * Maker *     | Unit |   | * Origin |      | Brand Name   | Application     | Color   | Color Code | Comments      |
|      | XX               | XX       | PUBLIC PROD 3 | ea   | 3 | BRAZIL   | 3    |              |                 |         |            |               |
|      | XX               | XX       | PUBLIC PROD 3 | ea   | 4 | BRAZIL   | 3    |              |                 |         |            |               |
|      | XX               | XX       | PUBLIC PROD 3 | ea   | 3 | BRAZIL   | 3    |              |                 |         |            |               |
|      | XX               | XX       | PUBLIC PROD 3 | ea   | 3 | BRAZIL   | 3    |              |                 |         |            |               |
|      | XX               | XX       | PUBLIC PROD 3 | ea   | 3 | BRAZIL   | 3    |              |                 |         |            |               |
|      | XX               | XX       | PUBLIC PROD 3 | ea   | 3 | BRAZIL   | 3    |              |                 |         |            |               |
|      | XX               | XX       | PUBLIC PROD 3 | ea   | 3 | BRAZIL   | 3    |              |                 |         |            |               |
|      | XX               | XX       | PUBLIC PROD 3 | ea   | 3 | BRAZIL   | 3    |              |                 |         |            |               |
|      | XX               | XX       | PUBLIC PROD 3 | ea   | 3 | BRAZIL   | 3    |              |                 |         |            |               |
|      | XX               | XX       | PUBLIC PROD 3 | ea   | 3 | BRAZIL   | 3    |              |                 |         |            |               |

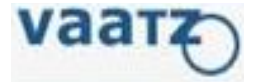

12. Selecionar Material Type correto. Em caso de material estocável, selecionar também o 'Storage Location'

13. Clique em 'Send' para enviar para aprovação.

|          | >Home                     | Contact Us > Manual > Ad | min > UserInfo > Issue Ticketing > Mail 🔁 > Logout 🛄 🗄 🗄 🗖 🗮 🖂 |              |
|----------|---------------------------|--------------------------|----------------------------------------------------------------|--------------|
| al Maste | r Requirement Sourcing Or | dering Import Invento    | 🖉 ERP Transfer                                                 |              |
|          |                           |                          | ERP Transfer                                                   |              |
|          |                           |                          |                                                                |              |
|          |                           |                          | 2 INTS FOR MOTOR VEHICLE Class 20                              | 🖳 Delr       |
|          |                           |                          | Material Type Mass Input                                       | Register Reg |
| t No     | * Item Desc(Eng)          | Model No                 | Storage Location Color Color Color Color                       | Commer       |
|          | XX                        | XX                       |                                                                |              |
|          | XX                        | XX                       |                                                                | 1            |
|          | XX                        | XX                       |                                                                |              |
|          | XX                        | XX                       |                                                                |              |
|          | XX                        | XX                       |                                                                |              |
|          | XX                        | XX                       |                                                                |              |
|          | XX                        | XX                       |                                                                |              |
|          | XX                        | XX                       |                                                                |              |
|          | XX                        | XX                       |                                                                |              |
|          | XX                        | XX                       |                                                                | 1            |

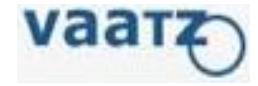

## Modificação de cadastro de Material

#### <u>OBS:</u>

Permitido APENAS:

- 1. Se for um complemento com informações de especificação.
  - Ex: Catalog que fornecedor ficou em dúvida no momento da cotação e/ou catalog nunca foi comprado;
- 2. Se Código do fabricante foi alterado;
- 3. Se modelo não está mais em disponível.

### Índice

### Modificação de Cadastro de Material

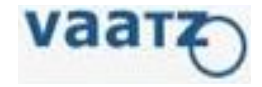

- 1. Após acessar o VAATZ, clique em 'Catalog'
- 2. Em seguida, automaticamente abrirá tela "Main Screen"

| Approval Mast    | er Re | equirement    | So         | urcing Ord             | lering Syste<br>Mgrr     | em Catalog<br>It                  | 1 <sup>er</sup>                            |              |            |                |           |           |                             |                 |
|------------------|-------|---------------|------------|------------------------|--------------------------|-----------------------------------|--------------------------------------------|--------------|------------|----------------|-----------|-----------|-----------------------------|-----------------|
| Menu   My Menu   | < 🏠 М | ain Scree     | n          |                        |                          |                                   |                                            |              |            |                |           |           |                             |                 |
| Catalog (        | D     |               |            |                        | Unified Searc            | h                                 |                                            | O Sean       | ch in Br 🔽 | Incl. Stop use | PI. facto | rs search |                             |                 |
| - Main Screen    | 2     |               |            |                        | onnou oburo              |                                   |                                            | ~            |            |                |           |           |                             |                 |
| 🗉 Mass Req. Mgmt |       | sign CLASS    |            | Q                      | . Search within the s    | elected                           |                                            |              |            |                |           |           |                             | CLASS Display   |
| My Work          |       | Total Item Co | unt Reco   | •                      |                          |                                   |                                            |              |            |                |           |           |                             | Cart Mgmt.      |
| Item mamt        |       |               | 8,396 Spec | cial Supplies Catalog) | > Mold and manufacturi   | ng Items>Molds                    |                                            |              |            |                |           |           |                             | Request status  |
|                  |       |               | 3,209 Spec | ial Supplies Catalog.  | >Mold and manufacturi    | ss<br>ng Items>Order made manufac | turing Items                               |              |            |                |           |           |                             | Cotolog conrous |
|                  |       |               |            |                        |                          |                                   |                                            |              |            |                |           |           | Display more                | Catalog approva |
|                  | PO    | quantity      | Accuracy   | Latest                 |                          |                                   |                                            |              |            |                |           | Send. Mas | s Req. Cart                 | FAQ             |
|                  |       | New           | Image      | Class                  | Part No                  | Part name                         | Spec.                                      | Maker        | Unit       | Progress       | Company   | Price     | Supplier 🔺                  | Manual          |
|                  |       | Regi.         |            | Other safety equipr    | GD53820130716A102        | OCULOS SEGURANCA 3M V             | I CA 27186, CA 27186, policarbonat         | ЗM           | EA         | IN Use         | нмв       | Ű         |                             | request guide   |
|                  |       | Regi.         |            | Other safety equipr    | GD53820120113A016        | PROT. AUDITIVO DE ESPUM           | / Model: 1100 - CA 5674                    | ЗМ           | PR         | IN Use         | MBR       | Ĩ         | <u>Iturri - Loja in Com</u> |                 |
|                  |       | Regi.         | R.         | Other work applian     | <u>GS620201510200009</u> | PROTETOR AUDT TIPO PLUC           | a Modelo SILICONE - CA: 11882<br>Tamanho M | ЗМ           | PR         | IN Use         | нмв       | 4         | <u>Iturri - Loja in Com</u> |                 |
|                  |       | Regi.         |            | Other safety equipr    | GD53820120111A034        | BONE AZUL COM CASQUET             | ABSORVEDOR DE SUOR COM COE                 | BIOPROT      | EA         | IN Use         | MBR       | 38        | <u>Iturri - Loja in Com</u> |                 |
|                  |       | Regi.         |            | Other safety equipr    | GD53820120924A247        | LUVA DYNEEMA HYFLEX 11            | - CA 15578, LUVA, 9, ANSELL BRA            | PUBLIC PRODL | PR         | IN Use         | нмв       | 45        | <u>Iturri - Loja in Com</u> |                 |
|                  |       | Regi.         |            | Other safety equipr    | GD53820120924A246        | LUVA DYNEEMA HYFLEX 11            | - CA 15578, LUVA, 8, ANSELL BRA            | PUBLIC PRODL | PR         | IN Use         | нмв       | 45        | <u>Iturri - Loja in Com</u> |                 |
|                  |       | Regi.         |            | Gloves                 | <u>GS62020121001A111</u> | Luva de Nylon e Elastano co       | MAXIFLEX, G, BLACK, Maintena               | DANNY        | PR         | IN Use         | нмв       | 32        | <u>Iturri - Loja in Com</u> |                 |
|                  | _     |               |            | 01-11-1                | 0000001010011110         |                                   | MANUFLEY IN BLACK MAINAGE                  | S ADDA       | 00         | DI Una         | 10.05     |           |                             |                 |

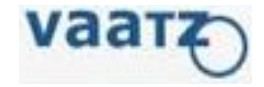

- 3. Pesquise item por descrição ou pelo código/modelo do fabricante.
- 4. Clique na "Lupa"
- 5. O sistema mostrará os códigos já aprovados abaixo
- 6. Se atente para o Company, o correto deve ser HMB

| S Reco<br>n Count Reco<br>8,396 Sper<br>5,349 Sper<br>3,209 Sper | i.<br>cial Supplies Catalog><br>cial Supplies Catalog>   | Search within the si                                                                                                    | elected                                                                                                    | -                                                                                                    |                                                                                                    |                                                                                                    |                                                                                                    |                                                                                                    |                                                                                                    |                                                                                                    |                                                                                                    |
|------------------------------------------------------------------|----------------------------------------------------------|----------------------------------------------------------------------------------------------------|----------------------------------------------------------------------------------------------------|----------------------------------------------------------------------------------------------------|----------------------------------------------------------------------------------------------------|----------------------------------------------------------------------------------------------------|----------------------------------------------------------------------------------------------------|----------------------------------------------------------------------------------------------------|----------------------------------------------------------------------------------------------------|----------------------------------------------------------------------------------------------------|----------------------------------------------------------------------------------------------------|
| n Count Reco<br>8,396 Sper<br>5,349 Sper<br>3,209 Sper           | ).<br>cial Supplies Catalog><br>cial Supplies Catalog>   | Mold and manufacturi                                                                                                    | - Hana Mala                                                                                                    |                                                                                                    |                                                                                                    |                                                                                                    |                                                                                                    |                                                                                                    |                                                                                                    |                                                                                                    |                                                                                                    |
| 8, 396 Sper<br>5, 349 Sper<br>3, 209 Sper                        | cial Supplies Catalog><br>cial Supplies Catalog>         | Mold and manufacturi                                                                                                    | n e like we Nikitel die                                                                                                    |                                                                                                    |                                                                                                    |                                                                                                    |                                                                                                    |                                                                                                    |                                                                                                    |                                                                                                    |                                                                                                    |
| 5, 349 Sper<br>3, 209 Sper                                       | cial Supplies Catalog>                                   | Devide a Cother Devide                                                                                                    | ng nems>Molds                                                                                                    |                                                                                                    |                                                                                                    |                                                                                                    |                                                                                                    |                                                                                                    |                                                                                                    |                                                                                                    |                                                                                                    |
| 3,209 Spei                                                       | sial Supplian Catalog                                    | service>Other Service                                                                                                    | es                                                                                                    |                                                                                                    |                                                                                                    |                                                                                                    |                                                                                                    |                                                                                                    |                                                                                                    |                                                                                                    |                                                                                                    |
|                                                                  | char Supplies Catalog/                                   | Mold and manufacturi                                                                                                    | ng Items>Order made manufac                                                                                                    | turing Items                                                                                                    |                                                                                                    |                                                                                                    |                                                                                                    |                                                                                                    |                                                                                                    | r                                                                                                    |                                                                                                    |
|                                                                  |                                                          |                                                                                                    |                                                                                                    |                                                                                                    |                                                                                                    |                                                                                                    |                                                                                                    | 6                                                                                                    |                                                                                                    |                                                                                                    | Display more                                                                                                    |
| Accuracy                                                         | Class                                                    | Part No                                                                                                    | Part name                                                                                                    | Spec                                                                                                    | Maker                                                                                                    | Unit                                                                                                    | Progress                                                                                                    | Company                                                                                                    | and. Mas                                                                                                    | s Req.                                                                                                    | Cart                                                                                                    |
| w illiage                                                        | Class                                                    | Fan No                                                                                                    | r art frame                                                                                                    | Spec.                                                                                                    | Maker                                                                                                    | UIIII                                                                                                    | Flugiess                                                                                                    | COMPANY                                                                                                    | FILE                                                                                                    | Jup                                                                                                    | plier                                                                                                    |
| ai.                                                              | Other safety equipr                                      | GD53820130716A102                                                                                                    | OCULOS SEGURANCA 3M VI                                                                                                    | CA 27186, CA 27186, policarbonat                                                                                                    | ЗМ                                                                                                    | EA                                                                                                    | IN Use                                                                                                    | НМВ                                                                                                    | 0                                                                                                    |                                                                                                    |                                                                                                    |
| 11.                                                              | Other safety equipr                                      | GD53820120113A016                                                                                                    | PROT. AUDITIVO DE ESPUM.                                                                                                    | Model: 1100 - CA 5674                                                                                                    | ЗМ                                                                                                    | PR                                                                                                    | IN Use                                                                                                    | MBR                                                                                                    | 1                                                                                                    | <u>Iturri – L</u> i                                                                                                    | <u>oja in Com</u>                                                                                                    |
| ıi.                                                              | Other work applian                                       | <u>G S620201510200009</u>                                                                                                    | PROTETOR AUDT TIPO PLUG                                                                                                    | Modelo SILICONE - CA: 11882<br>Tamanho M                                                                                                    | ЗМ                                                                                                    | PR                                                                                                    | IN Use                                                                                                    | НМВ                                                                                                    | 4                                                                                                    | <u>Iturri – L</u> e                                                                                                    | <u>ja in Com</u>                                                                                                    |
| ji.                                                              | Other safety equipr                                      | GD53820120111A034                                                                                                    | BONE AZUL COM CASQUET                                                                                                    | ABSORVEDOR DE SUOR COM COE                                                                                                    | BIOPROT                                                                                                    | EA                                                                                                    | IN Use                                                                                                    | MBR                                                                                                    | 38                                                                                                    | <u>Iturri - L</u> (                                                                                                    | <u>oja in Com</u>                                                                                                    |
| ai.                                                              | Other safety equipr                                      | GD53820120924A247                                                                                                    | LUVA DYNEEMA HYFLEX 11-                                                                                                    | CA 15578, LUVA, 9, ANSELL BRA                                                                                                    | PUBLIC PRODU                                                                                                    | PR                                                                                                    | IN Use                                                                                                    | НМВ                                                                                                    | 45                                                                                                    | <u>Iturri – L</u> (                                                                                                    | <u>oja in Com</u>                                                                                                    |
| ıi.                                                              | Other safety equipr                                      | GD53820120924A246                                                                                                    | LUVA DYNEEMA HYFLEX 11-                                                                                                    | CA 15578, LUVA, 8, ANSELL BRA                                                                                                    | PUBLIC PRODU                                                                                                    | PR                                                                                                    | IN Use                                                                                                    | нмв                                                                                                    | 45                                                                                                    | <u>Iturri – L</u> e                                                                                                    | <u>oja in Com</u>                                                                                                    |
| ai.                                                              | Gloves                                                   | <u>GS62020121001A111</u>                                                                                                    | Luva de Nylon e Elastano co                                                                                                    | MAXIFLEX, G, BLACK, Maintena                                                                                                    | DANNY                                                                                                    | PR                                                                                                    | IN Use                                                                                                    | НМВ                                                                                                    | 32                                                                                                    | <u>Iturri – L</u> (                                                                                                    | <u>oja in Com</u>                                                                                                    |
|                                                                  | Clause                                                   | C000001010014110                                                                                                    | de Nulee - Electere -                                                                                                    | MANIELEN M. DLAOK MARA                                                                                                    | N AMOUNT                                                                                                    |                                                                                                    |                                                                                                    |                                                                                                    |                                                                                                    | Like constant 1                                                                                                    | -1- 1- 0                                                                                                    |
|                                                                  | Accuracy W Image gi. gi. gi. gi. gi. gi. gi. gi. gi. gi. | Accuracy       Latest         w       Image       Class         gi.       Other safety equipr         gi.       Other safety equipr         gi.       Other work applian         gi.       Other safety equipr         gi.       Other safety equipr         gi.       Other safety equipr         gi.       Other safety equipr         gi.       Other safety equipr         gi.       Other safety equipr         gi.       Other safety equipr         gi.       Other safety equipr         gi.       Other safety equipr         gi.       Other safety equipr | Accuracy         Latest           w         Image         Class         Part No           gi.         Other safety equipr         GD53820130716A102           gi.         Other safety equipr         GD53820120113A016           gi.         Other safety equipr         GD53820120113A016           gi.         Other work applian         GS620201510200009           gi.         Other safety equipr         GD53820120111A034           gi.         Other safety equipr         GD53820120924A247           gi.         Other safety equipr         GD53820120924A2442           gi.         Other safety equipr         GD53820120924A2442           gi.         Gloves         GS62020121001A111 | Accuracy       Latest         w       Image       Class       Part No       Part name         gi.       Other safety equipr       GD53820130716A102       OCULOS SEGURANCA 3M VI         gi.       Other safety equipr       GD53820120113A016       PROT. AUDITIVO DE ESPUM         gi.       Other work applian       GS620201510200009       PROTETOR AUDT TIPO PLUG         gi.       Other safety equipr       GD53820120111A034       BONE AZUL COM CASQUET         gi.       Other safety equipr       GD53820120924A247       LUVA DYNEEMA HYFLEX 11-         gi.       Other safety equipr       GD53820120924A247       LUVA DYNEEMA HYFLEX 11-         gi.       Gloves       GS62020121001A111       Luva de Nylon e Elastano co | Accuracy       Latest         w       Image       Class       Part No       Part name       Spec.         gi.       Other safety equipr       GD53820130716A102       OCULOS SEGURANCA 3M VI       CA 27186, CA 27186, policarbonal         gi.       Other safety equipr       GD53820120113A016       PROT. AUDITIVO DE ESPUM, Model: 1100 - CA 5674         gi.       Other work applian       GS520201510200009       PROTETOR AUDT TIPO PLUG       Modelo SILICONE - CA: 11882         gi.       Other safety equipr       GD53820120111A034       BONE AZUL COM CASQUET       ABSORVEDOR DE SUOR COM COE         gi.       Other safety equipr       GD53820120924A247       LUVA DYNEEMA HYFLEX 11-       CA 15578, LUVA, 9, ANSELL BRA         gi.       Other safety equipr       GD53820120924A246       LUVA DYNEEMA HYFLEX 11-       CA 15578, LUVA, 8, ANSELL BRA         gi.       Other safety equipr       GD53820120924A246       LUVA DYNEEMA HYFLEX 11-       CA 15578, LUVA, 8, ANSELL BRA         gi.       Gloves       GS62020121001A111       Luva de Nylon e Elastano co       MAXIFLEX, G, BLACK, Maintena | Accuracy       Latest         w       Image       Class       Part No       Part name       Spec.       Maker         gl.       Other safety equipr       GD53820130716A102       OCULOS SEGURANCA 3M VI       CA 27186, CA 27186, CA 27186, policarbonal       3M         gl.       Other safety equipr       GD53820120113A016       PROT. AUDITIVO DE ESPUM, Model: 1100 - CA 5674       3M         gl.       Other vork applian       GS520201510200009       PROTETOR AUDT TIPO PLUG       Modelo SILICONE - CA: 11882       3M         gl.       Other vork applian       GS520201510200009       PROTETOR AUDT TIPO PLUG       Modelo SILICONE - CA: 11882       3M         gl.       Other safety equipr       GD53820120111A034       BONE AZUL COM CASQUETE ABSORVEDOR DE SUOR COM COE       BIOPROT         gl.       Other safety equipr       GD53820120924A247       LUVA DYNEEMA HYFLEX 11       CA 15578, LUVA, 9, ANSELL BR/ PUBLIC PRODU         gl.       Other safety equipr       GD53820120924A2424       LUVA DYNEEMA HYFLEX 11       CA 15578, LUVA, 8, ANSELL BR/ PUBLIC PRODU         gl.       Gloves       GS52020121001A111       Luva de Nylon e Elastano co       MAXIFLEX, G, BLACK, Maintena       DANNY | Accuracy       Latest         w       Image       Class       Part No       Part name       Spec.       Maker       Unit         gl.       Other safety equipr       GD53820130716A102       OCULOS SEGURANCA 3M VI       CA 27186, CA 27186, Policarbonal       3M       EA         gl.       Other safety equipr       GD53820120113A016       PROT. AUDITIVO DE ESPUM, Model: 1100 - CA 5674       3M       PR         gl.       Other safety equipr       GD53820120111000009       PROTETOR AUDIT TIPO PLUG       Modelo SILICONE - CA: 11882       3M       PR         gl.       Other work applian       GS520201510200009       PROTETOR AUDIT TIPO PLUG       Modelo SILICONE - CA: 11882       3M       PR         gl.       Other safety equipr       GD53820120111A034       BONE AZUL COM CASQUET (ABSORVEDOR DE SUOR COM COE       BIOPROT       EA         gl.       Other safety equipr       GD53820120924A247       LUVA DYNEEMA HYFLEX 11-       CA 15578, LUVA, 9, ANSELL BR/ PUBLIC PRODL       PR         gl.       Other safety equipr       GD53820120924A245       LUVA DYNEEMA HYFLEX 11-       CA 15578, LUVA, 9, ANSELL BR/ PUBLIC PRODL       PR         gl.       Gloves       G352020121001A111       Luva de Nyion e Elastano co       MAXIFLEX, G, BLACK, Maintena       DANNY       PR | Accuracy       Latest         w       Image       Class       Part No       Part name       Spec.       Maker       Unit       Progress         al.       Other safety equipr       GD53820130716A102       OCULOS SEGURANCA 3M VI       CA 27186, CA 27186, policarbonat       3M       EA       IN Use         gi.       Other safety equipr       GD53820120113A016       PROT. AUDITIVO DE ESPUM, Model: 1100 - CA 5674       3M       PR       IN Use         gi.       Other safety equipr       GD53820120111A016       PROT. AUDITIVO DE ESPUM, Model: 1100 - CA 5674       3M       PR       IN Use         gi.       Other safety equipr       GD53820120111A016       PROT. AUDITIVO DE ESPUM, Model: 1100 - CA 5674       3M       PR       IN Use         gi.       Other work applian       GS520201510200009       PROTETOR AUDT TIPO PLUG       Modelo SILICONE - CA: 11882       3M       PR       IN Use         gi.       Other safety equipr       GD53820120111A034       BONE AZUL COM CASQUET       ABSORVEDOR DE SUOR COM COE       BIOPROT       EA       IN Use         gi.       Other safety equipr       GD53820120324A247       LUVA DYNEEMA HYFLEX 11       CA 15578, LUVA, 9, ANSELL BR/ PUBLIC PRODL       PR       IN Use         gi.       Other safety equipr       GD53820120324A245 <td>Accuracy       Latest       Class       Part No       Part name       Spec.       Maker       Unit       Progress       Company         gl.       Other safety equip       GD53820130716A102       OCULOS SEGURANCA 3M VI       CA 27186, CA 27186, policarbonal       3M       EA       IN Use       HMB         gl.       Other safety equip       GD53820120113A016       PROT. AUDITIVO DE ESPUM       Model: 1100 - CA 5674       3M       PR       IN Use       MBR         gl.       Other safety equip       GD53820120113A016       PROT. AUDITIVO DE ESPUM       Model: 1100 - CA 5674       3M       PR       IN Use       MBR         gl.       Other safety equip       GD53820120113A016       PROT. AUDITIVO DE ESPUM       Model: SILICONE - CA: 11882       3M       PR       IN Use       MBR         gl.       Other safety equip       GD53820120111A034       BONE AZUL COM CASOUET (ABSORVEDOR DE SUOR COM COE       BIOPROT       EA       IN Use       MBR         gl.       Other safety equip       GD53820120924A247       LUVA DYNEEMA HYFLEX 11       CA 15578, LUVA, 9, ANSELL BR / PUBLIC PROD       PR       IN Use       HMB         gl.       Other safety equip       GD53820120924A246       LUVA DYNEEMA HYFLEX 11       CA 15578, LUVA, 9, ANSELL BR / PUBLIC PROD       PR       IN Use</td> <td>Accuracy       Latest       Sent.       Mase         Mage       Class       Part No       Part name       Spec.       Maker       Unit       Progress       Company       Price         al.       Other satety equip       GD53820130716A102       OCULOS SEGURANCA 3M VI       CA 27186, CA 27186, policarbonal       3M       EA       IN Use       HMB       0         gl.       Other satety equip       GD53820120113A016       PROT. AUDITIVO DE ESPUM       Model: 1100 - CA 5674       3M       PR       IN Use       MMBR       1         gl.       Other satety equip       GD53820120113A016       PROT. AUDITIVO DE ESPUM       Model: 1100 - CA 5674       3M       PR       IN Use       MMBR       4         gl.       Other work applia       GS52020151020009       PROTETOR AUDT TIPO PLUG       Model: SILICONE - CA: 11882       3M       PR       IN Use       HMB       4         gl.       Other satety equip       GD53820120111A034       BONE AZUL COM CASQUET       ABSORVEDOR DE SUOR COM COE       BIOPROT       EA       IN Use       MBR       38         gl.       Other satety equip       GD53820120924A247       LUVA DYNEEMA HYFLEX 11       CA 15578, LUVA, 9, ANSELL BR/ PUBLIC PRODL       PR       IN Use       HMB       45</td> <td>Accuracy       Latest       Sent.       Mass Res.         Masse       Class       Part No       Part name       Spec.       Maker       Unit       Progress       Company       Price       Sup.         gl.       Other safety equipr       GD53820130716A102       OCULOS SEGURANCA 3M V       CA 27186, CA 27186, Policarbona       3M       EA       IN Use       HMB       0.0         gl.       Other safety equipr       GD53820120113A016       PROT. AUDITIVO DE ESPUM, Model:       1100 - CA 5574       3M       PR       IN Use       MBR       1       1urri - Lo         gl.       Other safety equipr       GD53820120113A016       PROT. AUDITIVO DE ESPUM, Model:       1100 - CA 5574       3M       PR       IN Use       MBR       1       1urri - Lo         gl.       Other work applian       GS520201510200009       PROTETOR AUDIT TIPO PLIG       Modelo SULCONE - CA: 11882       3M       PR       IN Use       HMB       4       1urri - Lo         gl.       Other safety equipr       GD53820120111A034       BONE AZUL COM CASOUET       ABSORVEDOR DE SUOR COM COE       BIOPROT       EA       IN Use       HMB       4       1urri - Lo         gl.       Other safety equipr       GD53820120324A247       LUVA DYNEEMA HYFLEX 1- CA 15578, LUVA, 9, ANSELL</td> | Accuracy       Latest       Class       Part No       Part name       Spec.       Maker       Unit       Progress       Company         gl.       Other safety equip       GD53820130716A102       OCULOS SEGURANCA 3M VI       CA 27186, CA 27186, policarbonal       3M       EA       IN Use       HMB         gl.       Other safety equip       GD53820120113A016       PROT. AUDITIVO DE ESPUM       Model: 1100 - CA 5674       3M       PR       IN Use       MBR         gl.       Other safety equip       GD53820120113A016       PROT. AUDITIVO DE ESPUM       Model: 1100 - CA 5674       3M       PR       IN Use       MBR         gl.       Other safety equip       GD53820120113A016       PROT. AUDITIVO DE ESPUM       Model: SILICONE - CA: 11882       3M       PR       IN Use       MBR         gl.       Other safety equip       GD53820120111A034       BONE AZUL COM CASOUET (ABSORVEDOR DE SUOR COM COE       BIOPROT       EA       IN Use       MBR         gl.       Other safety equip       GD53820120924A247       LUVA DYNEEMA HYFLEX 11       CA 15578, LUVA, 9, ANSELL BR / PUBLIC PROD       PR       IN Use       HMB         gl.       Other safety equip       GD53820120924A246       LUVA DYNEEMA HYFLEX 11       CA 15578, LUVA, 9, ANSELL BR / PUBLIC PROD       PR       IN Use | Accuracy       Latest       Sent.       Mase         Mage       Class       Part No       Part name       Spec.       Maker       Unit       Progress       Company       Price         al.       Other satety equip       GD53820130716A102       OCULOS SEGURANCA 3M VI       CA 27186, CA 27186, policarbonal       3M       EA       IN Use       HMB       0         gl.       Other satety equip       GD53820120113A016       PROT. AUDITIVO DE ESPUM       Model: 1100 - CA 5674       3M       PR       IN Use       MMBR       1         gl.       Other satety equip       GD53820120113A016       PROT. AUDITIVO DE ESPUM       Model: 1100 - CA 5674       3M       PR       IN Use       MMBR       4         gl.       Other work applia       GS52020151020009       PROTETOR AUDT TIPO PLUG       Model: SILICONE - CA: 11882       3M       PR       IN Use       HMB       4         gl.       Other satety equip       GD53820120111A034       BONE AZUL COM CASQUET       ABSORVEDOR DE SUOR COM COE       BIOPROT       EA       IN Use       MBR       38         gl.       Other satety equip       GD53820120924A247       LUVA DYNEEMA HYFLEX 11       CA 15578, LUVA, 9, ANSELL BR/ PUBLIC PRODL       PR       IN Use       HMB       45 | Accuracy       Latest       Sent.       Mass Res.         Masse       Class       Part No       Part name       Spec.       Maker       Unit       Progress       Company       Price       Sup.         gl.       Other safety equipr       GD53820130716A102       OCULOS SEGURANCA 3M V       CA 27186, CA 27186, Policarbona       3M       EA       IN Use       HMB       0.0         gl.       Other safety equipr       GD53820120113A016       PROT. AUDITIVO DE ESPUM, Model:       1100 - CA 5574       3M       PR       IN Use       MBR       1       1urri - Lo         gl.       Other safety equipr       GD53820120113A016       PROT. AUDITIVO DE ESPUM, Model:       1100 - CA 5574       3M       PR       IN Use       MBR       1       1urri - Lo         gl.       Other work applian       GS520201510200009       PROTETOR AUDIT TIPO PLIG       Modelo SULCONE - CA: 11882       3M       PR       IN Use       HMB       4       1urri - Lo         gl.       Other safety equipr       GD53820120111A034       BONE AZUL COM CASOUET       ABSORVEDOR DE SUOR COM COE       BIOPROT       EA       IN Use       HMB       4       1urri - Lo         gl.       Other safety equipr       GD53820120324A247       LUVA DYNEEMA HYFLEX 1- CA 15578, LUVA, 9, ANSELL |

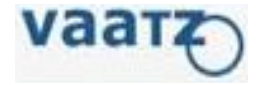

7. Clique em 'Regi' no item que deseja modificar

#### 🏫 Main Screen

|                  | Unified Search                                        |
|------------------|-------------------------------------------------------|
| Assign CLASS     | 🔾 🗌 Search within the selected                        |
| Total Item Count | Reco.                                                 |
| 8, 396           | Special Supplies Catalog>Mold and manufacturing Items |
| 5, 349           | Special Supplies Catalog>Service>Other Services       |
| 3, 209           | Special Supplies Catalog>Mold and manufacturing Items |

| PO q | uantity | Accuracy | Latest             |                            |       |
|------|---------|----------|--------------------|----------------------------|-------|
|      | New     | Image    | Class              | Part No                    |       |
|      | Regi.   |          | Other safety equip | r <u>GD53820130716A102</u> | OCULC |
|      |         |          |                    |                            |       |

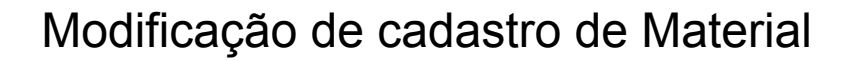

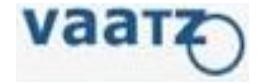

6. Após fazer as alterações necessárias, clicar em 'Modify'

| m Info                            |                                          |                            |         |             |                 |     |
|-----------------------------------|------------------------------------------|----------------------------|---------|-------------|-----------------|-----|
| Item Info                         |                                          |                            | 6       |             |                 |     |
| DESIGN/IMAGE ADD                  | Example(Spec) Regis                      | tration clear contert r    | modify  | stop-u:     | se Reuse        |     |
| Class <sub>:</sub> Normal Item->E | lectric and Electronic equipments and pa | arts->Electric and electro | onic pa | rts->Relays | ->Overload rela | ys  |
| Basic info                        |                                          | Detail                     |         |             |                 |     |
| MUNIC AU                          | • Global Control Part                    | Mandatory                  |         |             | Property delete | -   |
| TIONA CONTRACT                    | • FTA Part                               | Туре                       |         | Base        |                 |     |
|                                   | WELL MIL     Standardized Part           | Switching Capacity         |         |             |                 | 1.2 |
| I OF RADING                       | Origin Mgmt                              | Arrangement                |         |             |                 | E   |
| nle                               | • MSDS part                              | Mounting Type              |         |             |                 |     |
| TTERNA TON                        | • ISIR Part                              | Coil Voltage               |         | 690 V       |                 |     |
| P                                 | • HS CODE                                | Coil Current               |         | 63 A        |                 |     |
| VISION BRAZE                      | onte                                     | Coil Current UOM           |         |             |                 |     |
| FERNAT BUILT                      | - CINATIONA                              | Contact Material           |         |             |                 |     |
|                                   | LINIC                                    | Contact Type               |         |             |                 |     |
| Part No                           | GE450201503240084                        | Comments                   |         |             |                 | Ŧ   |
| Item Desc(Loc)                    | RELE TERMICO                             |                            |         |             |                 |     |
| Item Desc(Eng)                    | THERMAL RELAY                            | Othors                     |         |             |                 |     |
| Maker                             | SCHNEIDER ELECTRIC SA                    | Otters                     |         |             |                 |     |
| Model No                          | 055171                                   | RELE TERMICO 63A           |         |             |                 | *   |
|                                   | 055171                                   |                            |         |             |                 |     |
| Spec.                             |                                          |                            |         |             |                 | Ŧ   |
| Spec Preview                      |                                          | Notico                     |         |             |                 |     |
| Unit                              | EA-EACH                                  | NUTCE                      |         |             |                 |     |
| Origin                            | BRAZIL                                   |                            |         |             |                 | *   |
| 01-11-2                           |                                          |                            |         |             |                 |     |

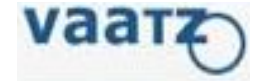

Modificação de cadastro de Material

- 7. Selecionar o motivo da modificação.
- 8. Adicionar por escrito qualquer comentário que seja necessário.

\*No caso de item duplicado, informar o código a ser usado.

| Mourcation | )                       |                                |               |               |
|------------|-------------------------|--------------------------------|---------------|---------------|
|            |                         |                                |               | modify        |
| Туре       | Specification er        | гог                            |               |               |
| Contents   |                         |                                |               |               |
| Request    |                         | Jefferson Viei                 | ra Gomes      |               |
|            | Biz.Type                | Name                           | Tel           | E-MAI         |
|            | Purchaser               | rson Vieira Go                 | 15-3373-1267  | jefferson.gor |
|            | Douiowor 1              |                                |               |               |
| PIC        | Reviewer                |                                | 15-3373-1267  | jefferson.gor |
| PIC        | Approver                | rson Vieira Go                 |               |               |
| PIC        | Approver<br>G. Approver | rson Vieira Go<br>YoungMo Choi | 32-2-3464-076 | CYM@kia.co    |

Modificação de cadastro de Material

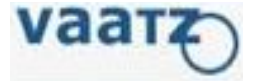

9. Selecionar Material Type correto e o Storage Location, em caso de material estocável.10. Clique em 'Send' para enviar para aprovação.

| Material Tune    | ERSA-Share Parts (Maintenance) |
|------------------|--------------------------------|
| Storage Location | T004-PM Trim                   |
| Storage Location | T004-PM_Trim                   |

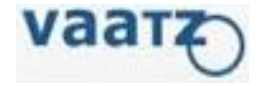

## Bloqueio/Desbloqueio de Materiais no VAATZ (Stop-use/Reuse)

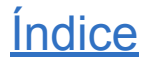

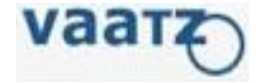

- 1. Após acessar o VAATZ, clique em 'Catalog'
- 2. Em seguida, acessar 'Search/Item Req.'

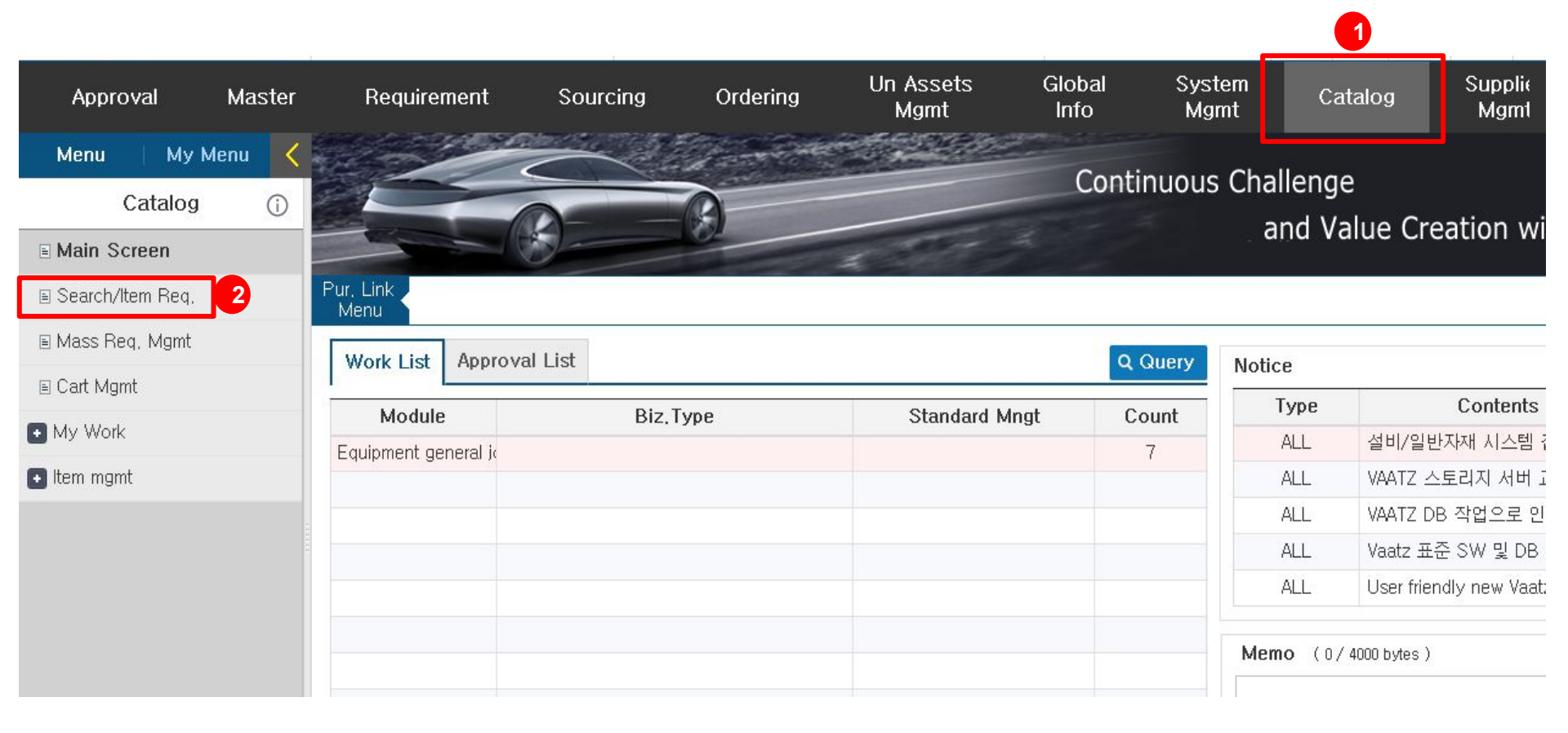

### Bloqueio/Desbloqueio de Materiais no VAATZ

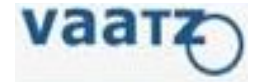

- 3. Adicionar o código do material a qual se deseja bloquear ou desbloquear;
- 4. Clicar em 'Query' para o sistema pesquisar
- 5. Clicar em 'Request'. Após isso o sistema abrirá o cadastro do material.

| Direct indirect Approval Ma                                        | >Home >Contact Us >Manual >Admin >UserInfo >Issue Ticketing >I<br>Ister Requirement Sourcing Ordering Import Inventory Un Assets Global System<br>Mgmt Info, Mgmt | Mail C>Logout<br>Suppliers<br>Management | Steel Purchasing Info. |
|--------------------------------------------------------------------|----------------------------------------------------------------------------------------------------|------------------------------------------|------------------------|
| <ul> <li>Search result</li> <li>Display Condi Whole Sear</li></ul> | 3240084 O Query Detail Hold CLASS                                                                                                    | 3                                        |                        |
| Global Image Part No                                               | Part name                                                                                                    | Maker                                    |                        |
| Req 2 GE450201503240084                                            | RELE TERMICO                                                                                                    | SCHNEIDER<br>ELECTRIC SA                 | 055171                 |
|                                                                    |                                                                                                    |                                          |                        |
|                                                                    |                                                                                                    |                                          |                        |
|                                                                    |                                                                                                    |                                          |                        |
|                                                                    |                                                                                                    |                                          | 2                      |
|                                                                    |                                                                                                    |                                          |                        |

Bloqueio/Desbloqueio de Materiais no VAATZ

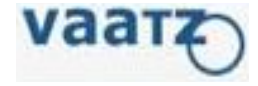

- 6. Clicar em 'Stop-Use' ou 'Reuse'
- 7. Selecionar a opção do motivo do bloqueio/desbloqueio..
- 8. Detalhar por escrito o motivo.
- 9. Clicar em 'Stop-Use' ou 'Reuse'.

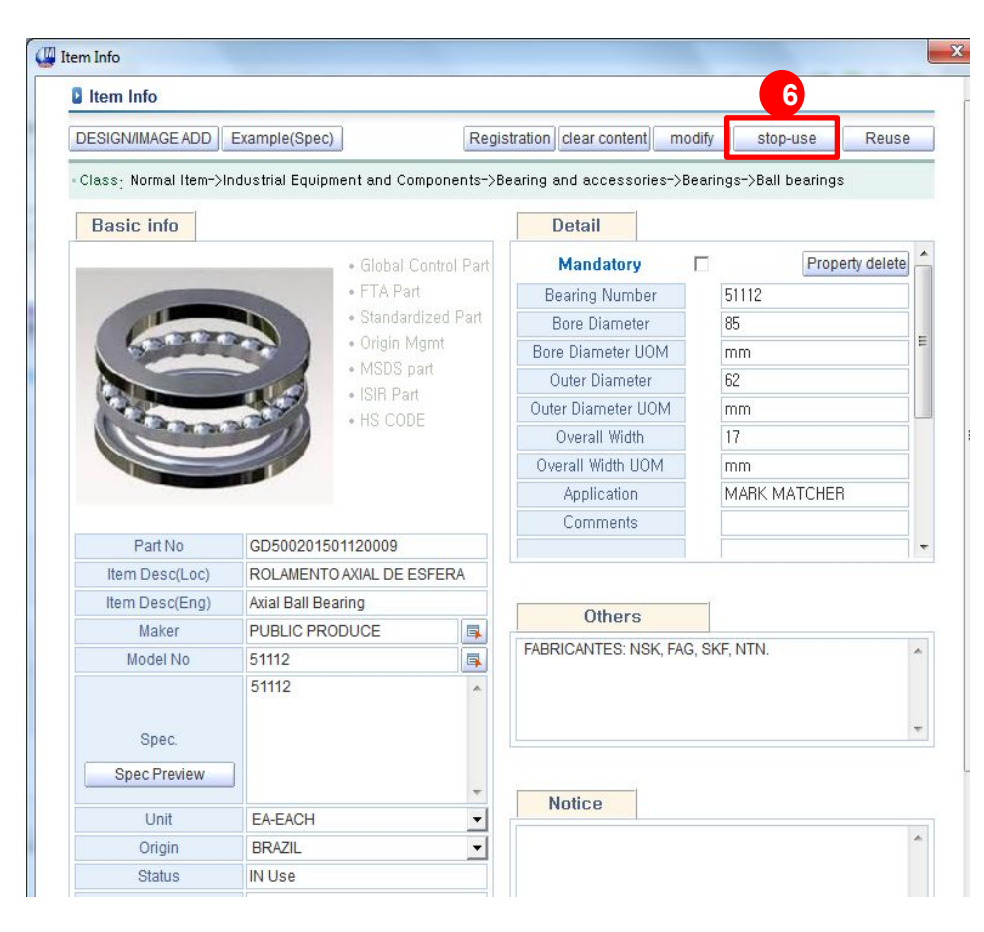

| Stop-use |               |                                                                                                    |                |               |
|----------|---------------|----------------------------------------------------------------------------------------------------|----------------|---------------|
|          |               |                                                                                                    | 9              | stop-use      |
| Туре     | long-term Unu | se                                                                                                    |                | -             |
|          |               |                                                                                                    |                | ^             |
| Contents |               |                                                                                                    |                |               |
|          |               |                                                                                                    |                |               |
| Request  |               | Jefferson Vie                                                                                                    | ira Gomes      |               |
|          | Biz Type      | Name                                                                                                    | Tel            | E-MAII        |
|          | Purchaser     | rson Vieira G                                                                                                    | 15-3373-1267   | jefferson.gon |
| PIC      | Reviewer 1    |                                                                                                    |                |               |
| FIG      | Approver      | rson Vieira G                                                                                                    | 15-3373-1267   | jefferson.gon |
|          |               | A CONTRACTOR OF A CONTRACTOR OF A CONTRACTOR O |                | OVILLOUS      |
|          | G. Approver   | YoungMo Cho                                                                                                    | 132-2-3464-076 | CYM@kia.col   |

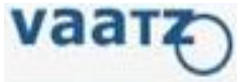

10. Após selecionar o Material Type, clicar em **'Send'** para enviar o request para aprovação de General Purchasing.

\*Storage Location é usado somente para materiais estocáveis via SAP.

| i indinaren      |                              |
|------------------|------------------------------|
| Material Type    | ERSA-Spare Parts (Maintenanc |
| Storage Location | T004-PM_Trim                 |
|                  |                              |
|                  |                              |
|                  |                              |

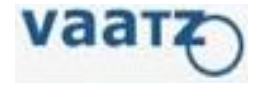

## Transferência entre Plantas

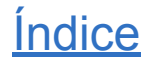

### Transferência entre Plantas

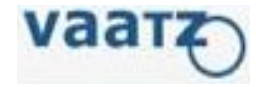

- 1. Verificar a planta na qual o material está cadastrado;
- 2. Selecionar o catalog;
- 3. Clicar em 'Send"

| rect I indirect Approva                                          | al   | Master                 | Requ      | irement | Sourcing         | Ordering M                                  | gmt               | Mgmt Catalog M          | Igmt Steel |        |           |            |      |
|------------------------------------------------------------------|------|------------------------|-----------|---------|------------------|---------------------------------------------|-------------------|-------------------------|------------|--------|-----------|------------|------|
| Work Menu                                                        | S S  | earch/Mas              | is Regist |         |                  |                                             |                   |                         |            |        |           |            |      |
| Ŷ                                                                | • Di | isplay Condi           | i Whole S | ear 🗾 N | OTEBOOK          | Di Query De                                 | tail Hold         |                         | LASS       | 3      |           |            |      |
| ( 🔄 Catalog                                                      | Sea  | arch in                | Item Nar  | me 💌    | Q Q              | uery 품번등록                                   | 절차                |                         | 🖡 i cla    | ss Sen | d. Mass R | eq. Ca     | rt   |
| Search/Item Req.                                                 |      | New                    | Global    | Image   | Part No          | Part name                                   | Maker             | Spec.                   | Origin     | Unit   | Progress  | Additional | comp |
| <ul> <li>I Mass Req. Mgmt</li> <li>Cart Mgmt</li> <li></li></ul> |      | Request                |           |         | GU66020180830001 | MEMORIA RAM 8GB<br>DDR4 2133MHZ<br>NOTEBOOK | Kingston          | 8GB 2133MHZ DDR4 SODIMM | BRAZIL     | EA     | IN Use    |            | MB   |
| ⊞ 🦲 Item mgmt                                                    | F    | <b>2</b> <sub>st</sub> |           |         | GU66020180118001 | Computador Portatil<br>Dell Latitude 15     | DELL              | 5580                    | BRAZIL     | EA     | IN Use    |            | НМ   |
|                                                                  |      | Request                |           |         | GU66020171020001 | gWorkstation<br>(Notebook)                  | PUBLIC<br>PRODUCE |                         | BRAZIL     | EA     | IN Use    | 5          | HM   |
|                                                                  | -    | Pequeet                |           | E       | 0166020170007002 | HP EliteBook 840                            | HEWLETT           | W31321 A#AC4            | BRAZII     | FA     | IN LISA   |            | ЫМ   |

#### Transferência entre Plantas

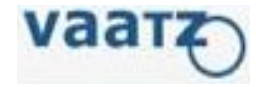

4. Selecionar o "Material Type";

Selecionar o "Storage Location", se necessário;

5. Clicar em "Send".

| vaarz                                                                          | tact Us → Manual → Admin → User Info → Mail 🕒 Logout                 | E G      Value Advanced Automotive Trade Zone |
|--------------------------------------------------------------------------------|----------------------------------------------------------------------|-----------------------------------------------|
| Direct I indirect Approv                                                       | Master Requirement Sourcing Ordering Un Assets System Catalog        | Supplier Steel<br>Mgmt Steel                  |
| Work Menu                                                                      | Search/Mass Regist                                                   |                                               |
| ۹. ۲                                                                           | Display Condi Whole Sear 🗸 NOTEBOOK 👂 Query Detail Hold              | CLASS                                         |
| E 🔄 Catalog                                                                    | Search in Item Name 🔽 🔎 Query 프프프트로전치                                | 🖡 class Send. Mass Req. Cart Compa            |
| Search/Item Req.                                                               | New Global Image Part No Pa                                          | Origin Unit Progress Additional company       |
| <ul> <li>I Mass Req. Mgmt</li> <li>☐ Cart Mgmt</li> <li>⊕ ☐ My Work</li> </ul> | ✓ Request SU66020180830001C DDR4 2<br>NOTEB                          | B Send                                        |
| ⊞ 🧰 Item mgmt                                                                  | Request SU660201801180014 Comput<br>Dell Lat Material Type           | BRAZIL EA IN Use 🗐 HMB                        |
|                                                                                | Request SU66020171020001s Worksta (Notebo                            | BRAZIL EA IN Use 🖪 HMB                        |
|                                                                                | Request GU660201709070021 HP Elite<br>G3 (Not                        | BRAZIL EA IN Use 🖪 HMB                        |
|                                                                                | Request GU66020170808003E Worksta (Notebo                            | BRAZIL EA IN Use 🖪 HMB                        |
|                                                                                | Request         GU66020170525000E         Microcol           14 5470 | BRAZIL EA IN Use 🖪 HMB                        |
|                                                                                | BATERI                                                               |                                               |

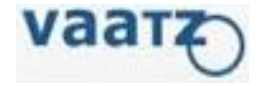

# Acompanhamento de Status de Aprovação

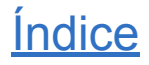

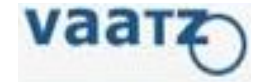

- 1. Após acessar o VAATZ, clique em 'Catalog'
- 2. Em seguida, acessar 'My Work P.I.C.(Request).'

| Approval                          | Master | Requirement      | Sourcing | Ordering | Un Assets<br>Mgmt | Global<br>Info | System<br>Mgmt | Catalo             | g Supplier K D               |
|-----------------------------------|--------|------------------|----------|----------|-------------------|----------------|----------------|--------------------|------------------------------|
| Menu My<br>Catalog<br>Main Screen | Menu 🤇 | Pur. Link        |          | 0        |                   | Со             | ntinuous       | Challeng<br>and Va | e<br>alue Creation with Vaat |
| Mass Req. Mgmt     Cart Mgmt      |        | Work List Approv | val List |          |                   |                | Q Query        | Notice             | +                            |
| My Work                           |        | Module           | Biz      | . Туре   | Standar           | d Mngt         | Count          | Туре               | Contents                     |
| E B I C(Pequest)                  |        |                  |          |          |                   |                |                | ALL                | 스시대가, 바소/이라 경제과정 산계          |
|                                   |        |                  |          |          |                   |                |                | ALL                | VAATZ 시스텍 적건 공자 Service d    |
| Purchaser(Appr)                   | oval)  |                  |          |          |                   |                |                | ALL                | 생산자재시스템 접속 불가안내GPO           |
| Item mgmt                         | _      |                  |          |          |                   |                |                | ALL                | 생산자재 시스템 오류 대응 메뉴얼           |
|                                   |        |                  |          |          |                   |                |                | Memo (0/           | 4000 bytes ) Save            |
|                                   |        | <u>ሰ</u>         |          |          |                   |                |                |                    | 4                            |

### Acompanhamento de Status de Aprovação

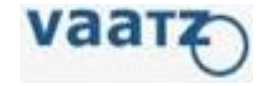

- 1. Selecione o Range de datas desejado
- 2. Em seguida, clique em 'Query'
- 3. Acompanhe o status e o aprovador responsável

| Approval      | Master           | Requirement                | Sourcing | Ordering     | Un Assets<br>Mgmt | Global<br>Info       | System<br>Mgmt Cata   | log Supplier<br>Mgmt    | < >               |
|---------------|------------------|----------------------------|----------|--------------|-------------------|----------------------|-----------------------|-------------------------|-------------------|
| 🛯 청구자(의뢰)     |                  |                            |          |              |                   |                      |                       |                         |                   |
| ·의뢰일자 8/1     | 1/2020 💌 ~ 11/-  | 17/2020 🔳 전체보기 🗖           |          |              |                   |                      |                       |                         |                   |
| ·의뢰번호         |                  | •모델번호                      | •주요사양    |              |                   |                      |                       |                         |                   |
| · 품명(Loc)     |                  | ·품명(Eng)                   | · 제조사    |              |                   |                      |                       |                         |                   |
| · 품번          |                  | ·업무구분 ALL[C016]            | · 의뢰상태   | ALL[C007]    | •                 |                      |                       |                         | 2                 |
| 프레스이저지        |                  |                            |          |              |                   |                      |                       | ret mut ] . [BE] Excel] |                   |
| 동민중민결제        |                  | 3                          |          |              |                   |                      |                       | an put                  | Cald 19   Oder    |
| □ 업무구분        | 의뢰상태             | 담당                         | 나용보기 이   | 미지 의뢰번호      | 풍번                | 모델번호                 | 주요사양                  | 제조사                     | 품명(Loc)           |
| NEW           | Catalog Approval | Jefferson Vieira Gomes [   | 15       | N20201016015 | 34 AM913202010160 | 003 SGARC340BH-E 60  | 6 SGARC340BH-E 60/60  | ARCELORMITTA            | L BOBINA DE AÇO B |
| NEW           | Catalog Approval | Jefferson Vieira Gomes [   | 15       | N20201016015 | 41 AM913202010160 | 004 SGARC340BH-E 60. | /6 SGARC340BH-E 60/60 | ARCELORMITTA            | L BOBINA DE AÇO - |
| NEW           | Catalog Approval | Jefferson Vieira Gomes [   | 15       | N20201016015 | 46 AM913202010160 | 005 SGACUD-E P60/P60 | SGACUD-E P60/P60      | ARCELORMITTA            | L BOBINA DE AÇO G |
| NEW           | Catalog Approval | Adriel Pereira da Silva [] | 1        | N20201029011 | 52 AM913202010290 | 005 SGACUD P60/P60   | SGACUD P60/P60        | HYUNDAI STEEL           | BOBINA DE AÇO B   |
| NEW           | Catalog Approval | Adriel Pereira da Silva [] |          | N20201029011 | 69 AM913202010290 | 008 SGACUD P60/P60   | SGACUD P60/P60        | USIMINAS                | BOBINA DE AÇO B   |
|               |                  |                            |          |              |                   |                      |                       |                         |                   |
|               |                  |                            |          |              |                   |                      |                       |                         |                   |
|               |                  |                            |          |              |                   |                      |                       |                         |                   |
|               |                  |                            |          |              |                   |                      |                       |                         |                   |
| <             |                  |                            |          |              |                   |                      |                       |                         | 5                 |
|               |                  |                            |          |              |                   |                      |                       |                         |                   |
|               |                  |                            |          |              |                   |                      |                       |                         | 57 5 <b>1 1</b>   |
|               |                  |                            |          |              |                   |                      |                       |                         |                   |
|               |                  |                            |          |              |                   |                      |                       |                         |                   |
| JK.           |                  |                            |          |              |                   |                      |                       |                         |                   |
| P.I.C(Request | ) ×              |                            |          |              |                   |                      |                       |                         | 4                 |